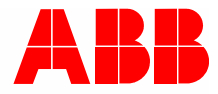

2TMD041600D0052 | 31.08.2018

# Produkthandbok ABB-Welcome

# 83342-500 IP-gateway

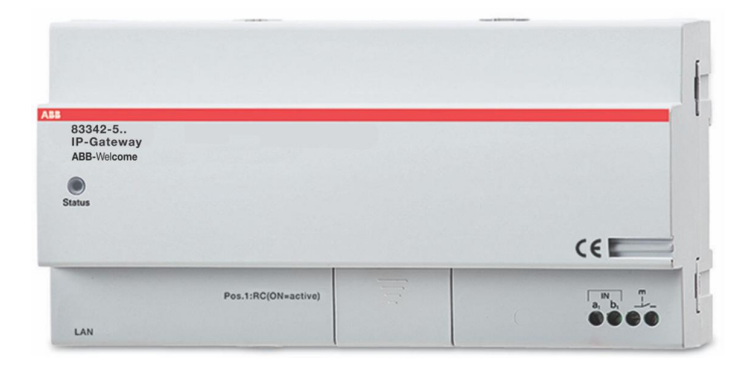

| 1 | Anteo           | ckningar c       | om bruksanvisningen                              | 4                |
|---|-----------------|------------------|--------------------------------------------------|------------------|
| 2 | Säke            | rhet             |                                                  | 4                |
| 3 | Avse            | dd använ         | dning                                            | 5                |
|   | 3.1             | Avsedd           | l användning                                     | 5                |
|   | 32              | Felaktic         | användning                                       | 5                |
|   | 33              | Målarur          | nner och kvalifikationer                         | 5                |
|   | 2.0             | Apovor           | ach acronti                                      |                  |
|   | 3.4             | Ansvar           | och garanu                                       | ə                |
| 4 | Miljö.          |                  |                                                  | 6                |
|   | 4.1             | ABB-en           | heter                                            | 6                |
| 5 | Prod            | uktbeskriv       | /ning                                            | 7                |
|   | 5.1             | Enhetsa          | anslutning/kretsdiagram                          | 7                |
| 6 | Tekn            | iska data        |                                                  |                  |
| 7 | Mont            | orin a /l.n.ot/  | allation                                         | 10               |
| 1 | wont            | ering/insta      |                                                  |                  |
|   | 7.1             | Elektrik         | erns krav                                        |                  |
|   | 7.2             | Genere           | era certifieringsfilen                           |                  |
|   | 7.3             | Monteri          | ing                                              | 12               |
| 8 | idriftta        | agning           |                                                  |                  |
|   | 8.1             | Integrer         | ra mobila slutenheter med ABB-Welcome IP-gateway | 13               |
|   |                 | 8.1.1            | Systemkrav                                       |                  |
|   |                 | 8.1.2            | Start av IP-gateway                              | 14               |
|   |                 | 8.1.3            | Manuell configuration                            | 19               |
|   |                 | 8.1.4            | Installera mobilenheterna med IP-gateway         | 20               |
|   | 8.2             | Webbpl           | lats om                                          |                  |
|   |                 | 8.2.1            | Nätverksinformation                              |                  |
|   |                 | 8.2.2            | Konfigurering av nätverk                         |                  |
|   |                 | 8.2.3            | Grundinställningar                               |                  |
|   |                 | 8.2.4            | Andra lösenord                                   |                  |
|   |                 | 8.2.5            | Enhetsinställningar                              |                  |
|   |                 | 8.2.6            | Inloggning till portal                           |                  |
|   |                 | 8.2.7            | Hantering av appar                               |                  |
|   |                 | 8.2.8            | Associerad Comfort Touch                         |                  |
|   |                 | 8.2.9            | Importera/Exportera konfiguration                |                  |
|   |                 | 8.2.10           | Uppdatera inbyggd programvara                    |                  |
|   |                 | 8.2.11<br>8.2.12 | N I P-Installningar<br>Versionsinformation       | 44               |
| ۵ | Drift           |                  |                                                  | 16               |
| 3 | 0.4             | مرة موال ٨       | no kaonan'i kanfinunationan                      |                  |
|   | 9.1<br>9.2      |                  | าล เกลุ่มหุล i เบาแบบเล่นบายา                    | 40<br><i>1</i> 7 |
|   | 0.2             | λτερο            |                                                  |                  |
|   | 9.3<br>Q /      | Konfigu          | Iration för telefon gateway                      |                  |
|   | 0. <del>-</del> | Internet         | re mehile eluterebeter med Welcome ennen         |                  |
|   | 9.5             | megrei           | ra mobila siutenneter meu welcome-appen          |                  |

|     | 9.5.1     | Startsida                              | .56 |
|-----|-----------|----------------------------------------|-----|
|     | 9.5.2     | Favoritsidor                           | 57  |
|     | 9.5.3     | Historiksida                           | .58 |
|     | 9.5.4     | Inställning                            | 59  |
|     | 9.5.5     | Samtal från utomhusstation             | .60 |
|     | 9.5.6     | Ringa från inomhustation/vaktenhet     | 61  |
|     | 9.5.7     | Samtal från dörrklocka till lägenhet   | .62 |
|     | 9.5.8     | Den nya versionen meddelande           | .63 |
| 9.6 | Integrera | en Busch-ComfortTouch® 3.0 eller högre | .64 |
| 9.7 | Nätverkss | äkerhet                                | .65 |

Obs 66

# 1 Anteckningar om bruksanvisningen

Läs igenom denna bruksanvisning noggrant och observera informationen som den innehåller. Detta hjälper dig att förebygga skador och skada på egendom och säkerställa både pålitlig drift och en lång livslängd för enheten.

Var vänlig och håll den här bruksanvisningen på ett säkert ställe.

Om du skickar enheten vidare skickar du även den här handboken tillsammans med den.

ABB tar inget ansvar för eventuella underlåtenhet att följa anvisningarna i denna bruksanvisning.

## 2 Säkerhet

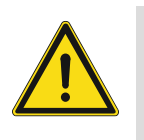

### Varning Elektrisk spänning!

Direkt eller indirekt kontakt med spänningsförande delar leder till farlig genomströmning i kroppen. Följden kan bli elchock, brännskador eller död.

- Före montering och demontering ska nätspänningen frikopplas!
- Arbeten på 110-240 V-nätet får endast utföras av fackmän!

# 3 Avsedd användning

### 3.1 Avsedd användning

Enheten får bara användas inom specificerade tekniska data! Enheten används för dörrkommunikation och videoöverföring. För att installera enheten krävs en extern enhet (bärbar dator).

### 3.2 Felaktig användning

Enheten är farlig om den används felaktigt. All användning utanför det avsedda användningsområdet betraktas som felaktig användning. Tillverkaren är inte ansvarig för skador som beror på sådan felaktig användning. Den sammanhängande risken bärs av användaren/operatören.

### 3.3 Målgrupper och kvalifikationer

Installation, igångsättning och underhåll av produkten får bara utföras av utbildade elinstallatörer med rätt kvalifikationer. Elinstallatörerna måste ha läst och lärt sig bruksanvisningen och följa instruktionerna i den. Operatören måste följa sitt lands gällande nationella lagstiftning som styr installationen, funktionstest, reparation och underhåll av elektriska produkter.

### 3.4 Ansvar och garanti

Tillverkaren fritas från ansvar om skadorna som uppstår beror på att enheten används felaktigt, okvalificerad personal används eller otillåtna ändringar görs. Det gör tillverkarens garanti ogiltig.

# 4 Miljö

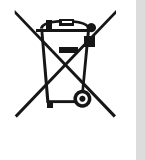

### Tänk på att skydda miljön!

Förbrukade elektriska och elektroniska enheter får inte kasseras med hushållsavfall.

Enheten innehåller värdefulla råmaterial som kan återvinnas. Därför bör du kassera enheten på lämplig uppsamlingsplats.

### 4.1 ABB-enheter

Allt förpackningsmaterial och enheter från ABB är markerade och förseglade för lämplig kassering. Kassera alltid förpackningsmaterial och elektriska enheter, och deras komponenter, på auktoriserade uppsamlingsplatser och med företag för avfallshantering.

ABB-produkter möter lagkraven och särskilt de lagar som har att göra med elektroniska och elektriska enheter och REACH-förordningen.

(EU-direktiv 2002/96/EG WEEE och 2002/95/EG RoHS)

(EU-REACH-förordningen och lag för implementering av förordning (EG) nr.1907/2006)

# 5 Produktbeskrivning

IP-gateway är ett Welcome portkommunikationssystem och används för portkommunikation och videoöverförng.

- IP-adress gör kommunikation möjlig mellan Welcome portkommunikation och det lokala IPnätverket.
- Det tillåter även användning av Busch-ComfortTouch® som portkommunikationsstation inomhus och en Welcome-app.
- Produkten ansluts til MyBuildings Internetportaler. Den kan användas för att konfigurera andra Welcome-produkter med hjälp av en webbläsare.

### 5.1 Enhetsanslutning/kretsdiagram

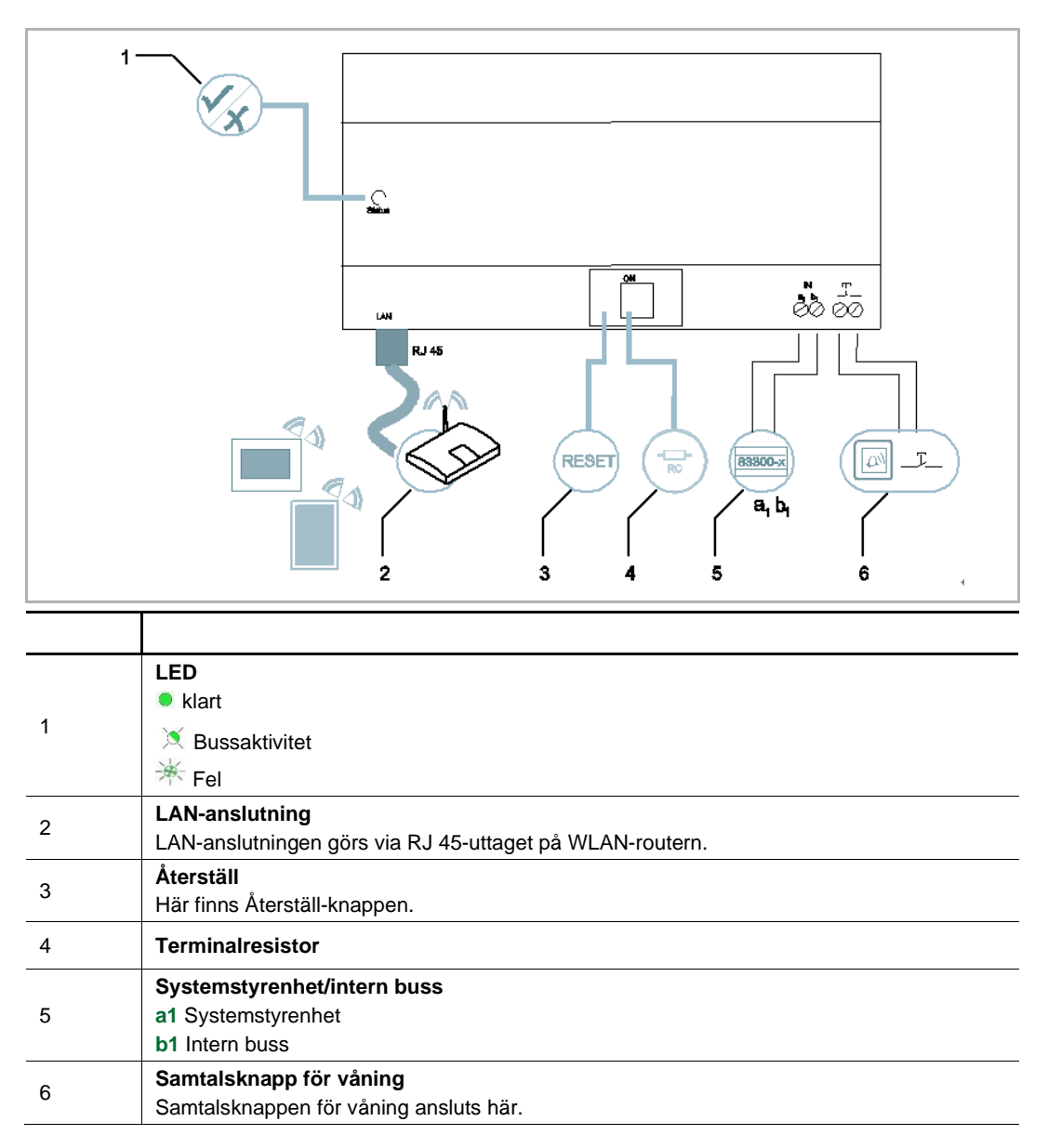

Produktbeskrivning

# 6 Tekniska data

| Beteckning                                    | Värde                                               |
|-----------------------------------------------|-----------------------------------------------------|
| Drifttemperatur                               | -25 °C+55 °C                                        |
| Skyddstyp (enbart för relaterad installation) | IP 20                                               |
| Entrådsklamrar                                | 2 x 0.28 mm <sup>2</sup> - 2 x 0.75 mm <sup>2</sup> |
| Fintrådsklamrar                               | 2 x 0.28 mm <sup>2</sup> - 2 x 0.75 mm <sup>2</sup> |
| Storlek                                       | 10 TE                                               |
| Bussinspänning                                | 20-30 V DC                                          |

# 7 Montering/Installation

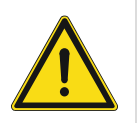

### Varning Elektrisk spänning!

Direkt eller indirekt kontakt med spänningsförande delar leder till farlig genomströmning i kroppen. Följden kan bli elchock, brännskador eller död.

- Före montering och demontering ska nätspänningen frikopplas!
- Arbeten på 110-240 V-nätet får endast utföras av fackmän!

### 7.1 Elektrikerns krav

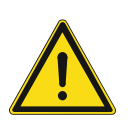

### Elektrisk spänning!

Varning

Installera enbart enheten om du har nödvändig kunskap och erfarenhet inom elektroteknik.

- Felaktig installation äventyrar ditt liv och användaren av det elektriska systemet.
- Felaktig installation kan orsaka allvarlig skada på egendom, exempelvis p.g.a. av brand.

Minimal kunskap och krav för installationen är följande:

- Använd de "fem säkerhetsreglerna" (DIN VDE 0105, EN 50110):
- 1. Koppla från strömtillförseln;
- 2. Säkerställ att den är frånkopplad;
- 3. Se till att det inte finns någon spänning;
- 4. Anslut till jordning;
- 5. Täck eller barrikadera angränsande levande delar.
- Använd lämpliga skyddskläder.
- Använd enbart lämpliga verktyg och mätenheter.
- Kontrollera nätverkstyp (TN-system, IT-system, TT-system) för att säkerställa följande villkor för strömtillförsel (klassisk anslutning till jordning, skyddsjordning, ytterligare nödvändiga åtgärder etc.).

### 7.2 Generera certifieringsfilen

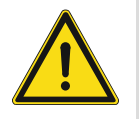

### Försiktighetsåtgärder för installation

När man tar upp ett fyrkantigt hål för utrustningens nedre kåpa, måsta man kontrollera inkapslingsdjupet, så att ytterkanten på den nedre kåpan kan fästas helt på väggen, men får inte lämna något stort mellanrum mellan frontskalets exponerade delar och väggen när utrustningen monterats på väggen; Montera inte i regnig, fuktig eller dammig miljö, och inte i närheten av föremål med hög temperatur eller som är starkt frätande.

### 7.3 Montering

MDRC-enheten får bara installeras på monteringsskenor enligt DIN EN 500022. MDRC:n hakas fast på monteringsskenan.

# 8 idrifttagning

### 8.1 Integrera mobila slutenheter med ABB-Welcome IP-gateway

### 8.1.1 Systemkrav

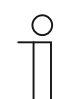

Observera att IP-gateway måste vara ansluten till routern med en LAN-kabel.

Följande systemkrav behövs för att IP-gateway ska fungera smidigt:

### Komponenter för IP-gateway

OBS!

Följande komponenter krävs för att använda IP-gateway:

- Ett Welcome portkodssystem som inkluderar minst en utomhusstation och en systemstyrenhet
- IP-nätverk (ska ansluta mobilenheter, måste ha en WLAN-anslutning)
- En utomhusstation med kamera måste integreras för videoöverföring

### Som hyresgäster

Som hyresgäster krävs följande för användning med IP-gateway:

- Pekdator eller liknande enhet med ett iOS- eller Android-operativsystem f
  ör installation av appn med en Internet-anslutning via 3G/UMTS eller WLAN. Datahastigheten (t.ex. en enhetshastighet) m
  åste klara Voice-over-IP-anslutningar ("VoIP").
- Bärbar dator, pekdator eller liknande enhet med en webbläsare för åtkomst till MyBuildingsportalen på adressen http://mybuildings.abb.com och föör konfiguration av IP-gateway i hemnätverket

### Mobilapp

Om du vill använda Welcome mobileapp från Internet, måste även följande krav uppfyllas:

- DSL-6000 Internetanslutning eller snabbare
- Minst 3 G (UMTS) mobilt Internet

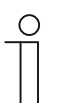

### OBS!

En Internet-anslutning som är långsammare än ADSL 6.000 eller 3G/UMTS försämrar kvaliteten på videoströmningen från IP-gateway till apparna.

### 8.1.2 Start av IP-gateway

IP-gateway har ett användargränssnitt som kan nås via en webbläsare. Användargränssnittet kan öppnas från alla datorer som ingår i samma nätverk som den gateway som ska konfigureras.

För inledande uppstart av IP-gateway måste några grundläggande inställningar göras i detta gränssnitt.

Två alternativ finns för igångsättning:

| lgångsättning              | Beskrivning                                                       |
|----------------------------|-------------------------------------------------------------------|
| Alternativ 1 - UPnP        | Igångsättning med Windows UPnP-tjänst (Windows Vista eller högre) |
| Alternativ 2 - IP-adresser | Öppna IP-adress direkt                                            |

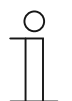

### Information beträffande documentation

Windows 7-gränssnittet används för att beskriva konfigurationsalternativen.

### Alternativ 1: Igångsättning med Windows UPnP-tjänstenPreconditions Förhandsvillkor

- Det finns en DHCP-server på nätverket, t.ex. integrerad i routern.
- IP-gateway är ansluten till routern med en LAN-kabel.
- Datorn är ansluten till routern med en LAN-kabel
- IP-gateway är ansluten och är klar för drift.

|                                                  | Network Device       |                                  |
|--------------------------------------------------|----------------------|----------------------------------|
| <ul> <li>Media Devices (1)</li> </ul>            |                      |                                  |
|                                                  | IP-Gateway           |                                  |
| CN-W-0460026                                     | Device Details       |                                  |
| 0                                                |                      |                                  |
| <ul> <li>Network Infrastructure (1) —</li> </ul> | Manufacturer:        | ABB Genway<br>http://www.abb.com |
|                                                  | Model:               | IP-Gateway                       |
| UPNP router                                      |                      | http://www.abb.com/IP-Gateway/   |
|                                                  | Model number:        | 2.0                              |
| <ul> <li>Other Devices (2)</li> </ul>            | Device webpage:      | http://192.168.0.180/index.html  |
|                                                  |                      |                                  |
| IP-Gateway                                       | Troubleshooting Info | rmation                          |
|                                                  | Serial number:       | 0123456789                       |
|                                                  | MAC address:         | 00:0c:de:01:7f:ef                |
|                                                  | Unique identifier:   | uuid:00-0C-DE-01-7F-EF           |
|                                                  | IP address:          | 192.168.0.180                    |
|                                                  |                      |                                  |
|                                                  |                      |                                  |

- 1. Öppna Windows Explorer.
- 2. Klicka på posten "Nätverk" under de visade drivrutinerna.

Fönsterrutan till höger visar nu alla enheter som finns på nätverket.

3. Dubbelklicka på IP-gateway-ikonen.

| Авб |                                                                                                    | English |
|-----|----------------------------------------------------------------------------------------------------|---------|
|     | IP-Gateway<br>IP Address: 192.168.1.2<br>MAC-Address: 80-7A-7F-00-7C-41<br>IP-Gateway<br>User Name:<br>Password: |         |

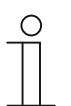

### **OBS!**

- Om webbläsaren inte öppnas automatiskt, kommer enhetens egenskaper att visas istället. Kopiera IP-adress som visas, t.ex. 192.168.0.180, och ange den manuellt i webbläsarens adressfält.
- Om IP-gateway-ikonen inte går att hitta, kan du kontrollera Windows brandvägg. Stäng t.ex. av Windows brandvägg. Om du fortfarande inte kan hitta IP-gatewayikonen, kan du gå till alternativ 2.

### Alternativ 2: Ange IP-adress direct

### Förhandsvillkor:

- Det finns en DHCP-server på nätverket, t.ex. integrerad i routern.
- IP-gateway är ansluten till routern med en LAN-kabel.
- Datorn är ansluten till routern med en LAN-kabel
- IP-gateway är ansluten och är klar för drift.
- 1. Länka den externa enheten i ett allmänt nätverk till IP-gateway.
- 2. Starta kontrollpanelen.
- 3. Hämta DHCP-serveradressen genom att följa dessa steg.

T.ex.: DHCP-serveradressen är 192.168.1.1.

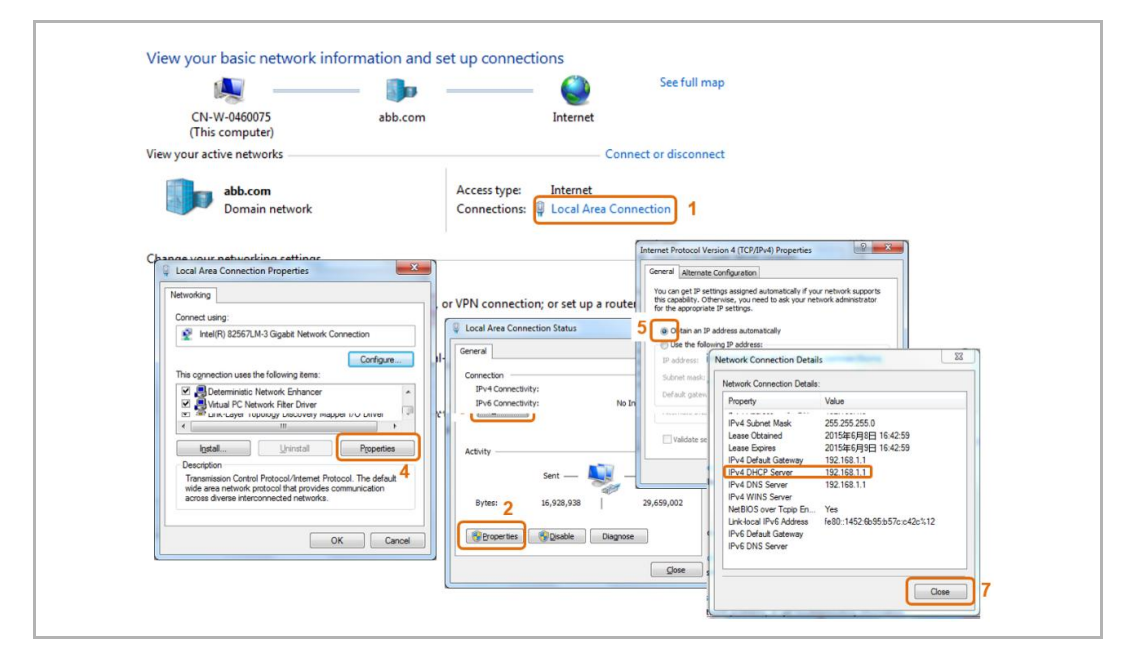

4. Öppna användargränssnittet för din router.

Ange DHCP-serveradressen direkt på adressraden i webbläsaren. Här kommer du att se en lista över alla anslutna enheter och deras namn och IP-adresser. Kopiera IP-adress enheten "IP-gateway".

| Matched Devices           t                                                                                                    | BASIC          | ADVANCED                |                                  |                | English                         |
|----------------------------------------------------------------------------------------------------|----------------|-------------------------|----------------------------------|----------------|---------------------------------|
| Inst     Control       inst Control     inst Laterat       is Network     inst Laterat       is Network     <                                                                                                  | e •)           | Attached Devices        | _                                |                |                                 |
| less →<br>ched Devices →<br>that Controls →<br>sh Network → →                                                                                                    | met •          |                         |                                  | C Refresh      |                                 |
| Bit Detroit         Max Address         Max Address           atta Controls         -         -         -         -         -         -         -         -         -         -         -         -         -         -         -         -         -         -         -         -         -         -         -         -         -         -         -         -         -         -         -         -         -         -         -         -         -         -         -         -         -         -         -         -         -         -         -         -         -         -         -         -         -         -         -         -         -         -         -         -         -         -         -         -         -         -         -         -         -         -         -         -         -         -         -         -         -         -         -         -         -         -         -         -         -         -         -         -         -         -         -         -         -         -         -         -         -         -         -         - <td>eless •</td> <td>-</td> <td>And they have been been a</td> <td></td> <td></td> | eless •        | -                       | And they have been been a        |                |                                 |
| #         1         192.108.1.2         IP-OATEWAY         30.7A.7F.00.7C.41           sit Network         +         -         -         -         -         -         -         -         -         -         -         -         -         -         -         -         -         -         -         -         -         -         -         -         -         -         -         -         -         -         -         -         -         -         -         -         -         -         -         -         -         -         -         -         -         -         -         -         -         -         -         -         -         -         -         -         -         -         -         -         -         -         -         -         -         -         -         -         -         -         -         -         -         -         -         -         -         -         -         -         -         -         -         -         -         -         -         -         -         -         -         -         -         -         -         -         -         -<                                                                                | ched Devices   | Wiled Devices           | 1D Address                       | Davisa Name    | MAC Address                     |
| #         IP32.1651 5         Device Name         MAC Address           9         IP32.1651 5         ANSONPHONE         90750 1165 (5)           2         192.1651 5         ON-L-30001         051195 25 (5)           3         192.1651 5         ON-L-30001         051195 25 (5)           3         192.1651 5         ON-L-30001         051195 25 (5)                                                                                                    | ental Controls | 1                       | 192.168.1.2                      | IP-GATEWAY     | 80:7A:7F:00:7C:41               |
| #         IP Address         Divice Name         MAC Address           1         122 (85.1)         ASSONIPHONE         00 TO 61 AGO 17           3         132 (85.1)         OCH 14 AGO 17         00 TO 61 AGO 17           3         132 (85.1)         OCH 14 AGO 17         00 TO 61 AGO 17           3         132 (85.1)         OCH 14 AGO 17         00 TO 61 AGO 17           3         132 (85.1)         OCH 14 AGO 17         00 TO 61 AGO 17                                                                                                    | est Network    | Wireless Devices (Wirel | ess intruders also show up here) |                |                                 |
| 1         192,168.1.6         AMSCMPLACE         00707.14.6.0;7           2         192,168.1.5         CN+L-040001         08.111.46.0;7           3         192,168.1.4         EAGLOE 0P4CME         80.197.84.38.86.77                                                                                                    |                |                         | IP Address                       | Device Name    | MAC Address                     |
| Z         192,166.15         CH-L400091         06.11.96.21.05.0           3         192,166.14         BASILDE-0F40NE         BO/F-5A.36.5A.77                                                                                                    |                | 1                       | 192.168.1.6                      | ANSONIPHONE    | 90 FD:61:A5:C9:7F               |
|                                                                                                    |                |                         | 192 108 1 5                      | CN-L-0490091   | 08 11 90 E2 13 50               |
|                                                                                                    |                | 3                       | 192.168.1.4                      | BASILDE-IPHONE | B0'9F BA 38 BA.77               |
|                                                                                                    |                |                         | 1921 1951 1.4                    | BASILDE 294ONE | 80 # 84 38 84 77                |
| Whethe Center Show/Hide Held O                                                                                                    |                | Help Center             | 192 105 1 4                      | BABILDE 3HONE  | 80 #FBA38BA77<br>Showfilde Help |

| ( | C |
|---|---|
| Τ |   |

**OBS!** Hämta IP-adress för IP-gateway direkt från listan över anslutna enheter, t.ex. 192.168.1.2.

5. Ange IP-adress för gatewayen direkt på adressraden på din webbläsare för att ansluta till gatewayens användargränssnitt.

| ABB |                                                                                                    | Traich . |
|-----|----------------------------------------------------------------------------------------------------|----------|
|     | IP-Gateway<br>IP-Address: 192.168.1.2<br>MAC-Address: 80-7A-7F-00-7C-41<br>IP-Cateway<br>User Name:<br>Password:<br> <br> <br>      Lopn |          |

Ange standardvärdena i fälten "Användarnamn" och "Lösenord".

(standardvärden):

Användarnamn: admin

Lösenord: admin

### 8.1.3 Manuell configuration

### Förhandsvillkor:

- IP-gatewayen är ansluten direkt till datorn med en LAN-kabel.
- IP-gatewayen är ansluten och är klar för drift.

| DEI         |                                                                                                    |                                      |                   |                               |                       |                                                                                                    |                                                                                                    |   |
|-------------|----------------------------------------------------------------------------------------------------|--------------------------------------|-------------------|-------------------------------|-----------------------|----------------------------------------------------------------------------------------------------|----------------------------------------------------------------------------------------------------|---|
| (dieser     | L-0231459 abb.com<br>r Computer)                                                                                   | Internet                             |                   |                               |                       |                                                                                                    |                                                                                                    |   |
| Aktive Netz | twerke anzeigen                                                                                                    |                                      | erbindung herstel | llen oder trennen             |                       |                                                                                                    |                                                                                                    |   |
|             | Domänennetzwerk                                                                                                    | Zugriffstyp:<br>Verbindungen:        | Internet          | Connection 1                  |                       |                                                                                                    |                                                                                                    |   |
| Netzw       | Eigenschaften von Local Area Connection                                                                            | 8                                    | ]                 | Status von Local Area Connec  | tion                  | 83                                                                                                    |                                                                                                    |   |
| 3           | Verbindung herstellen über:                                                                                        |                                      | pindung bzw. e    | Verbindung                    |                       |                                                                                                    |                                                                                                    |   |
|             | Intel(R) Ethemet Connection 1218-LM                                                                                |                                      |                   | IPv4-Konnektivität:           |                       | Internet                                                                                                    |                                                                                                    |   |
| 3           | Diese Verbindung verwendet folgende Elemente                                                                       | Konfigurieren                        | iten Netzwerk,    | Medienstatus:<br>Dauer:       | Eigen                 | schaften von Internetprotok<br>emein                                                                         | oll Version 4 (TCP/IPv4)                                                                                  | 8 |
| •4          | Client für Microsoft-Netzwerke     GoS-Paketplaner     Bods-Paketplaner     Datei- und Druckerfreigabe für Microso | ft-Netzwerke                         | mputern zu, o     | Details                       | IP.<br>Ne<br>de<br>be | Einstellungen können automati<br>tzwerk diese Funktion unterstü<br>n Netzwerkadministrator, um di<br>ziehen. | sch zugewiesen werden, wenn da:<br>tzt. Wenden Sie sich andernfalls a<br>e geeigneten IP-Einstellungen zu | n |
| _ (         | <ul> <li>A Internetprotokoll Version 5 (TCP/IPv6)</li> <li>Internetprotokoll Version 4 (TCP/IPv4)</li> </ul>       | 3                                    |                   | Aktivität                     |                       | IP-Adresse automatisch bezi<br>Bilgende IP-Adresse verwei                                                    | ehen<br>oden:                                                                                             |   |
| 2           |                                                                                                    | pologieerkennun<br>gieerkennung      | andlungsinfor     | Gesendet                      |                       | IP-Adresse:                                                                                                  | 192 . 168 . 1 . 55                                                                                        | 6 |
|             |                                                                                                    |                                      |                   | ocourber -                    |                       | Sybnetzmaske:                                                                                                | 255 . 255 . 255 . 0                                                                                       | 7 |
|             | Installieren Deinstallieren                                                                                        | Eigenschaften                        |                   | Bytes: 2 <sup>4.996.581</sup> |                       | Standardgateway:                                                                                             |                                                                                                    |   |
|             | TCP/IP, das Standardprotokoll für WAN-Netz<br>Datenaustausch über verschiedene, miteinar                           | twerke, das den 4<br>Ider verbundene |                   | Sigenschaften SDe             | aktivieren            | DNS-Serveradresse automat                                                                                    | isch beziehen                                                                                             |   |
|             | Netzwerke emoglicht.                                                                                               |                                      |                   |                               |                       | Bevorzugter DNS-Server:                                                                                      |                                                                                                    |   |
|             |                                                                                                    |                                      |                   |                               |                       | Alternativer DNS-Server:                                                                                     |                                                                                                    |   |
|             | OK                                                                                                    | Abbrechen                            |                   |                               |                       | Einstellungen beim Beender                                                                                   | i überprüfen                                                                                              |   |

- 1. Länka den externa enheten i ett allmänt nätverk till IP-gatewayen.
- 2. Starta kontrollpanelen.
- 3. Öppna "Nätverk och delningscenter".
- 4. Öppna "Anslutning till lokalt nätverk" (1).
- 5. I nästa fönster, välj knappen "Egenskaper" (2).
- 6. I nästa fönster, välj listobjektet "Internet Protocol version 4 (TCP/IPv4)" (3).
- 7. Klicka på knappen "Egenskaper" (4).

Fönstret "Egenskaper" för Internet Protocol version 4 (TCP/IPv4) öppnas.

- 8. Välj alterntivet (5) för att manuellt öppna IP-adressen.
- 9. Tilldela en IP-adress (6) med samma intervall som IP-gatewayen.

Standard-IP-gatewayadressen är 192.168.1.111.

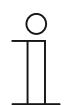

### OBS!

IP-adressen för datorn kan inte vara identisk med IP-adressen för IP-gatewayen. Välj t.ex. 192.168.1.55.

10. Klick på rutan "Nätmask" (7).

Det nuvarande värdet anges automatiskt och behöver inte ändras.

11. Klicka på "OK" för att bekräfta.

### 8.1.4 Installera mobilenheterna med IP-gateway

| Welcome to<br>MyBuildings portal powered by ABB<br>Ability <sup>TM</sup> |
|--------------------------------------------------------------------------|
| Login                                                                    |
| Username                                                                 |
| Username                                                                 |
| Password                                                                 |
| Password                                                                 |
| Login                                                                    |
| Register Sign-in help?                                                   |

### Steg 1: Registrera och logga in på MyBuildings-portalen

- 1. Öppna sidan http://mybuildings.abb.com , registrera dig som ny användare.
- 2. Ange användarnamn, lösenord och e-postadress för att få din aktiva länk.
- 3. Läs och godkänn båda villkoren.
- 4. Klicka på knappen "Registrera".
- 5. Aktivera ditt användarkonto med din e-posadress.

### Steg 2: Ansluta IP-gateway till MyBuildings-portalen

I webbgränssnittet för IP-gateway, i menyn Inloggning till portal, anger du dina åtkomstuppgifterna till MyBuildings-portalen och namnet på IP-gateway. Klicka på Inloggning för att ansluta till IP-gateway med portalen.

|                                        | logou                    |  |  |
|----------------------------------------|--------------------------|--|--|
| Network Configuration                  |                          |  |  |
| Basic settings                         | Portal Login             |  |  |
| Modify Password<br>Network Information | Portal Username:         |  |  |
|                                        | Friendly Name: IPGateway |  |  |
| Device settings                        | Portal Password:         |  |  |
| Portal Login                           |                          |  |  |
| App Management                         |                          |  |  |
| Associated ComfortTouch 2.x            |                          |  |  |
| Associated ComfortTouch 3.x            |                          |  |  |
| Import / Export Configuration          |                          |  |  |
| Firmware Update                        |                          |  |  |
| Date and Time Settings                 |                          |  |  |
| Version Information                    |                          |  |  |
|                                        | Login I logout           |  |  |
|                                        |                          |  |  |
|                                        |                          |  |  |

### Steg 3: Installera appen "Välkommen"

Du kan hämta ABB-Welcome-appen från Google Play eller Apple App Store direkt genom att ange sökordet "ABB Welcome".

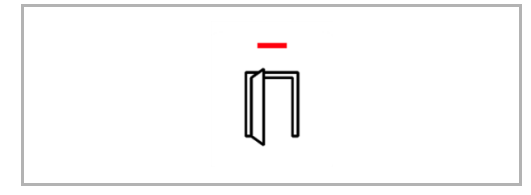

### Steg 4: Länka IP-gateway med "Välkommen" - app

1. Smart phone: Open the Welcome APP, input the user name and password, click the "Setting" --- "Manage IPGW"

| ABB-Welcome                                          | Setting                        |
|------------------------------------------------------|--------------------------------|
| Your gateway to the world                            |                                |
|                                                      | Ringtone Outdoor               |
|                                                      | Ringtone Apartment             |
|                                                      | Repeated Tone                  |
| User                                                 |                                |
| bbb123                                               | Manage IPGW                    |
| Password                                             |                                |
| ••••••                                               | About                          |
| Friendly Name                                        |                                |
| abb的 iPhone                                          | Reset Application              |
|                                                      |                                |
| I have read "data protection policy" and accepted it |                                |
| Login                                                |                                |
|                                                      |                                |
|                                                      |                                |
|                                                      |                                |
|                                                      | Home Favorites History Setting |

2. Smart phone: Choose correct IP-gateway, click "Pair", the status will change to "Request Pending".

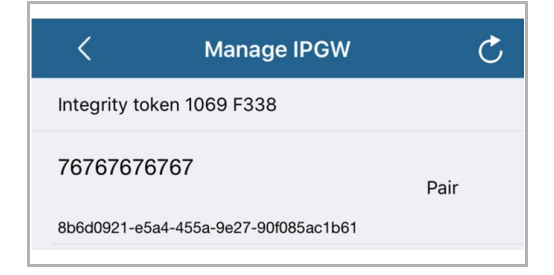

| <            | Manage IPGW                | Ç                  |
|--------------|----------------------------|--------------------|
| Integrity to | oken 1069 F338             |                    |
| 7676767      | 6767                       | Request<br>Pending |
| 8b6d0921-e   | 5a4-455a-9e27-90f085ac1b61 |                    |

3. IPGW: On "APP management" page, Click "Handle", select permission on "Permission setting" page then click "Save".

|         |                              | App Managem        | ient  |                                        |
|---------|------------------------------|--------------------|-------|----------------------------------------|
| ID<br>1 | Friendly Name<br>abb的 iPhone | Status<br>Unpaired |       | Setting<br><u>Handle</u> <u>Delete</u> |
|         |                              |                    |       |                                        |
|         | ŧ                            | Permission Setting |       |                                        |
|         | Friendly Name: a             | bb的 iPhone         |       |                                        |
|         | Status: U                    | npaired            |       |                                        |
|         | Permission:                  | Conversation       |       |                                        |
|         |                              | Surveillance       |       |                                        |
|         |                              | Unlock             |       |                                        |
|         | •                            | Access History     |       |                                        |
|         |                              | Delete History     |       |                                        |
|         |                              | Firmware Update    |       |                                        |
|         |                              | Select All         |       |                                        |
|         |                              |                    |       |                                        |
|         |                              |                    |       |                                        |
|         |                              |                    |       |                                        |
|         |                              |                    | Reset | ▶ Save                                 |
|         |                              |                    | Reset | Save                                   |

4. IPGW: Input integrity code which is displayed on smart phone, click "Confirm".

| egrity code: 1069f338 | Integrity token 1069 F338            |     |
|-----------------------|--------------------------------------|-----|
| Confirm Cancel        | 76767676767                          | Pai |
|                       | 8b6d0921-e5a4-455a-9e27-90f085ac1b61 |     |

If the code is correct, IPGW will pop up a window to display "Paired successfully!" and then display the status as "Paried".

|         | 192.168.3.90 显示:<br>Paired successfully! |                  | ×    |                          |
|---------|------------------------------------------|------------------|------|--------------------------|
|         |                                          | App Management   | · 确定 |                          |
| ID<br>1 | Friendly Name<br>abb슑j iPhone            | Status<br>Paired | 1    | Setting<br>Modify Delete |

On smart phone, we also can see the status as "Paired".

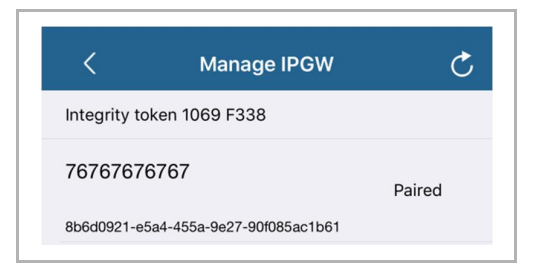

### 8.2 Webbplats om

### 8.2.1 Nätverksinformation

Nätverksinformationen visas efter inloggningen.

|                               | A                                                                                              | logout |
|-------------------------------|------------------------------------------------------------------------------------------------|--------|
| Network Configuration         |                                                                                                |        |
| Basic settings                | Network Information                                                                            |        |
| Modify Password               | IP Address: 192.168.10.73                                                                      |        |
| Network Information           | Network mask: 255.255.255.0                                                                    |        |
| Device settings               | Default Gateway: 192.168.10.1                                                                  |        |
| Device acturings              | MAC-Address: 00-0C-DE-01-7F-F0                                                                 |        |
| Portal Login                  | E Detel Oliont Llagraphic allogr                                                               |        |
| App Management                | Portal Client USErname. allegr<br>Portal Client I II IID: 961d1252-7cc5-4e3c-a0ab-dd4c827496f7 |        |
| Associated ComfortTouch 2.x   | Login Status: Logged in                                                                        |        |
| Associated ComfortTouch 3 x   | Connection Status: Connected                                                                   |        |
|                               | Date and time synchronization: Successful                                                      |        |
| Import / Export Configuration |                                                                                                |        |
| Firmware Update               |                                                                                                |        |
| Date and Time Settings        |                                                                                                |        |
| Version Information           |                                                                                                |        |
|                               | •                                                                                              |        |
|                               |                                                                                                |        |
|                               |                                                                                                |        |
|                               |                                                                                                |        |

Sidan "Nätverksinformation" visar de inställningar för IP-gateway som används.

### **IP-adress**

IP-adress är adressen för åtkomst till den anslutna IP-gateway.

Du behöver denna adress för att logga in på konfigurationsgränssnittet!

### Portalklientinformation

Visa anslutningsstatusen mellan IP-gateway och server.

### Synkronisering av datum och tid

Visa statusen för datum- och tidsynkroniseringen.

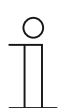

### OBS!

Anteckna den visade IP-adress för att logga in på konfigurationen igen, t.ex. efter att systemet startats om när andra användare skapats.

### 8.2.2 Konfigurering av nätverk

| Network Configuration         |                                    |
|-------------------------------|------------------------------------|
| Desis settings                | Network Configuration              |
| Dasic seurigs                 |                                    |
| Modify Password               | C DHCP Static IF                   |
| Network Information           | IP Address: 192 . 168 . 0 . 182    |
| Device settings               | Network mask: 255 . 255 . 0        |
| Portal Login                  | Default Gateway: 192 . 168 . 0 . 5 |
| App Management                | DING. [192].[168].[0].[5]          |
| Associated ComfortTouch 2.x   |                                    |
| Associated ComfortTouch 3.x   |                                    |
| Import / Export Configuration |                                    |
| Firmware Update               |                                    |
| Date and Time Settings        |                                    |
| Version Information           |                                    |
|                               | Reset Save                         |
|                               |                                    |

Du kan konfigurera din enhet efter behoven på sidan "Konfigurering av nätverk"

### DHCP

Välj "DHCP" om enheten ska skaffa en IP-adress automatiskt.

### Statisk IP-adress

Observera att IP-adress för gatewayen inte ändras när en statisk adress tilldelas. En statisk IPadress behöver bara tilldelas i enstaka fall för att konfigurera ett nätverk manuellt. Klicka på kryssrutan "Statisk IP-adress" för att ange följande adresser:

IP-adress, Nätverksmask, Standardgateway, DNS.

### 8.2.3 Grundinställningar

| Network Configuration         |   |                                   |
|-------------------------------|---|-----------------------------------|
| Basic settings                |   | Basic settings                    |
| Modify Password               |   | Indoor station address: 1         |
| Network Information           |   | Default outdoor station: 1        |
| Device settings               |   | Master/Slave Mode:  Master  Slave |
| Portal Login                  |   |                                   |
| App Management                |   |                                   |
| Associated ComfortTouch 2.x   |   |                                   |
| Associated ComfortTouch 3.x   |   |                                   |
| Import / Export Configuration |   |                                   |
| Firmware Update               |   |                                   |
| Date and Time Settings        |   |                                   |
| Version Information           | ~ |                                   |
|                               |   | Reset     Save                    |
|                               |   |                                   |

Du kan justera grundinställningarna för IP-gateway på konfigurationssidan "Grundinställningar".

### Adress för inomhusstation

Inomhusstationens adress indikerar vilken samtalsknapp som används på utomhusstationen för att kontrollera IP-gateway.

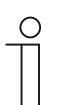

### OBS!

Upp till 4 terminalenheter, inklusive smarttelefon, pekdator och Busch-ComfortTouch® kan anslutas till en IP-gateway i en lägenhet.

### Standard utomhusstation

Adressen för standardstationen utomhus är den station som ställs in som prioriterad utomhusstation. En ljud- och videoanslutning utan inkommande dörrsamtal kan också installeras för denna station.

### Master/Slavläge

När mer än en inomhusstation installeras i lägenheten (samma adresser), måste en station konfigureras som master och den andra som slav.

### 8.2.4 Ändra lösenord

| Network Configuration         |   |                                                                                        |
|-------------------------------|---|----------------------------------------------------------------------------------------|
| Basic settings                |   | Modify Password                                                                        |
| Modify Password               |   | Current Password:                                                                      |
| Network Information           |   | New Password:                                                                          |
| Device settings               |   | Confirm new Password:                                                                  |
| Portal Login                  |   | Password rules:                                                                        |
| App Management                |   | 1. contains uppercase and lowercase letters (only a-z)                                 |
|                               |   | 2. has a minimum length of 10 characters                                               |
| Associated ComfortTouch 2.x   |   | <ol> <li>contains at least one number</li> <li>contains at least one number</li> </ol> |
| Associated ComfortTouch 3.x   |   |                                                                                        |
| Import / Export Configuration |   |                                                                                        |
| Firmware Update               |   |                                                                                        |
| Date and Time Settings        |   |                                                                                        |
|                               |   |                                                                                        |
| Version Information           | Ť | Reset Save                                                                             |
|                               |   |                                                                                        |
|                               |   |                                                                                        |

Du kan ändra lösenordet på denna konfigurationssida.

### Nuvarande lösenord

Ange det gamla lösenordet.

### Nytt lösenord

Ange ditt nya lösenordet.

### Bekräfta nytt lösenord

Ange ditt nya lösenord igen.

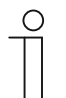

### OBS!

Du kan ändra lösenordet för den aktiva användaren. Följ de allmänna rekommendationerna för att skapa starka lösenord.

### 8.2.5 Enhetsinställningar

| Network Configuration         |   |               |                 |            |                   |          |
|-------------------------------|---|---------------|-----------------|------------|-------------------|----------|
| Basic settings                |   |               | Devic           | e settings |                   |          |
| Modify Password               |   | Add Davias    | Defreeb e       | amara list |                   |          |
| Network Information           |   | Add Device    | Device Type     | Device ID  | Name              | 2nd Lock |
| Device settings               | 1 | Modify Delete | Outdoor station | 1          | Outdoor station 1 | No       |
| Portal Login                  | 2 | Modify Delete | Indoor Station  | 1          | Intern            |          |
| App Management                | 3 | Modify        | Level push Call |            | levelpushcall     |          |
| Associated ComfortTouch 2.x   |   |               |                 |            |                   |          |
| Associated ComfortTouch 3.x   |   |               |                 |            |                   |          |
| Import / Export Configuration |   |               |                 |            |                   |          |
| Firmware Update               |   |               |                 |            |                   |          |
| Date and Time Settings        |   |               |                 |            |                   |          |
| Version Information           | ~ |               |                 |            |                   |          |
|                               |   |               |                 |            |                   |          |
|                               |   |               |                 |            |                   |          |

Alla utomhusstationer som ska anslutas till IP-gateway (max. 9) måste anges I Enhetsinställningar.

### Lägg till enhet:

Du kan lägga till enskilda enheter på denna sida. För följande steg, se avsnittet "Lägg till enhet" nedan.

Konfigurationssidan visar en lista över enheter som lagts till.

### Uppdatera kameralistan:

Om det finns kameror som är anslutna med kameragränssnitt och är sammankopplade med inomhusstation, kan kameralistan uppdateras genom att trycka på denna knapp. Samtidigt kan kameralistan automatiskt synkroniseras i länkad Welcome-app.

### ID

ID är enhetens sekvensnummer.

### Ändra

Klicka på knappen "Ändra" för att ändra inställningarna. De nuvarande inställningarna visas och kan ändras.

### Radera

Klicka på knappen "Radera" för att ta bort en användare från listan.

### Enhetstyp

Detta är beskrivningen av enhetstypen.

### **Enhets-ID**

ID-numret är adressen för utomhusstationen (Om det bara finns en utomhusstation, är ID-numret alltid 1)

### Namn

När man använder Welcome-appen, visas namnet.

### Lås 2-status

Visa tillgängligheten för lås 2 för utomhusstationen

### Lägg till enhet

### Enhetstyp

Välj enhetstyp från rullgardinsmenyn "Enhetstyp"

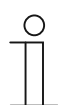

OBS!

Våningens samtalsknapp är redan inställd som standardenhet. Enhetsnamnet kan justeras efter behov.

### [1] Utomhusstation

|                               | logo                               |
|-------------------------------|------------------------------------|
| Network Configuration         |                                    |
| Basic settings                | Add Device                         |
| Modify Password               | Device Type: Outdoor station       |
| Network Information           | Device ID: 1                       |
| Device settings               | Name: Outdoor station 2nd_Lock: No |
| Portal Login                  | Permission: Snapshot               |
| App Management                | Surveillance                       |
| Associated ComfortTouch 2.x   |                                    |
| Associated ComfortTouch 3.x   |                                    |
| Import / Export Configuration |                                    |
| Firmware Update               |                                    |
| Date and Time Settings        |                                    |
| Version Information           |                                    |
|                               | Reset       Save                   |
|                               |                                    |
|                               | 海北于                                |

### Enhets-ID

Ange adressen som är inställd på den första kontrollinställningen på utomhusstationen (1 - 9).

### Namn

Enhetsnamnet, t.ex. för inkommande samtal, visas på mobilenhetens skärm eller Busch-ComfortTouch®. Tilldela intuitiva namn, t.ex. "Ytterdörr".

### Behörighet

Om alternativet att registrera bilder automatiskt (fotografi) är tillåtet kan specificeras för varje station för sig.

| ( | О | ) |  |
|---|---|---|--|
|   |   |   |  |
|   |   |   |  |

### OBS!

Spela in och spara videoinspelningar kan överträda sekretessrättigheterna! Följ alltid gällande lag och märkningskrav för placering och användning av videokomponenter!

### Lås 2

Om du väljer JA, betyder det att det finns ett andra lås, och det behövs en extra knapp på appen för att kontrollera den.

Om du väljer NEJ, betyder det bara ett lås för OS.

### [2] Inomhusstation

|                               | ^ | logo                                                 |
|-------------------------------|---|------------------------------------------------------|
| Network Configuration         |   |                                                      |
| Basic settings                |   | Add Device                                           |
| Modify Password               |   | Device Type: Indoor Station                          |
| Network Information           |   | Device ID:                                           |
| Device settings               |   | Call type:  • External intercom  O Internal intercom |
| Portal Login                  |   |                                                      |
| App Management                |   |                                                      |
| Associated ComfortTouch 2.x   |   |                                                      |
| Associated ComfortTouch 3.x   |   |                                                      |
| Import / Export Configuration |   |                                                      |
| Firmware Update               |   |                                                      |
| Date and Time Settings        |   |                                                      |
| Version Information           | ~ |                                                      |
|                               |   | ► Reset ► Save                                       |
|                               |   |                                                      |

### Enhets-ID

Ange adressen som är inställd på den första kontrollinställningen på inomhusstationen (1 – 250).

#### Namn

Enhetsnamnet, t.ex. för inkommande samtal, visas på mobilenhetens skärm eller Busch-ComfortTouch®. Tilldela intuitiva namn, t.ex. "060

### Samtalstyp

Annan snabbtelefontyp måste definieras:

Extern snabbtelefon: innebär ett samtal från andra lägenheter.

Internt snabbsamtal: innebär ett samtal inom samma lägenhet

### [3] Vaktenhet

| Network Configuration         |   |       |                    |                           |   |      |
|-------------------------------|---|-------|--------------------|---------------------------|---|------|
| Basic settings                |   |       | Add Device         |                           |   |      |
| Modify Password               |   | Devic | e Type: Guard Unit |                           |   |      |
| Network Information           |   |       | Name:              |                           |   |      |
| Device settings               |   |       |                    |                           |   |      |
| Portal Login                  |   |       |                    |                           |   |      |
| App Management                |   |       |                    |                           |   |      |
| Associated ComfortTouch 2.x   |   |       |                    |                           |   |      |
| Associated ComfortTouch 3.x   |   |       |                    |                           |   |      |
| Import / Export Configuration |   |       |                    |                           |   |      |
| Firmware Update               |   |       |                    |                           |   |      |
| Date and Time Settings        |   |       |                    |                           |   |      |
| Version Information           | ~ |       |                    |                           |   |      |
|                               |   |       |                    | <ul> <li>Reset</li> </ul> | • | Save |
|                               |   |       |                    |                           |   |      |

### Namn

Enhetsnamnet, t.ex. för inkommande samtal, visas på mobilenhetens skärm eller Busch-ComfortTouch®. Tillldela intuitiva namn.

### [4] Ställdon

|                               | ^ |                   |                                      |                           |     |      |
|-------------------------------|---|-------------------|--------------------------------------|---------------------------|-----|------|
| Network Configuration         |   |                   |                                      |                           |     |      |
| Basic settings                |   |                   | Add Device                           |                           |     |      |
| Modify Password               |   |                   | Device Type: Actuator                |                           | ~   |      |
| Network Information           |   |                   | Device ID:                           |                           |     |      |
| Device settings               |   | Activation of rel | Name:<br>av actuator during call: No |                           |     |      |
| Portal Login                  |   |                   | .,                                   |                           |     |      |
| App Management                |   |                   |                                      |                           |     |      |
| Associated ComfortTouch 2.x   |   |                   |                                      |                           |     |      |
| Associated ComfortTouch 3.x   |   |                   |                                      |                           |     |      |
| Import / Export Configuration |   |                   |                                      |                           |     |      |
| Firmware Update               |   |                   |                                      |                           |     |      |
| Date and Time Settings        |   |                   |                                      |                           |     |      |
| Version Information           | ~ |                   |                                      |                           |     |      |
|                               |   |                   |                                      | <ul> <li>Reset</li> </ul> | ) F | Save |
|                               |   |                   |                                      |                           |     |      |
|                               |   |                   |                                      |                           |     |      |

### **Enhets-ID**

Ange adressen som är inställd på den första kontrollinställningen på inomhusstationen (1 – 199).

### Namn

Enhetsnamnet, t.ex. för inkommande samtal, visas på mobilenhetens skärm eller Busch-ComfortTouch®. Tilldela intuitiva namn, t.ex. "Ytterdörr".

### Aktivering av reläställdon under samtal

Om det går att aktivera reläet under samtal, kommer en ikon att visas på skärmen under samtalet

### Uppdatera kameralistan

| Network Configuration         | - 11 |    |               |                 |            |               |          |
|-------------------------------|------|----|---------------|-----------------|------------|---------------|----------|
| Basic settings                |      |    |               | Devic           | e settings |               |          |
| Modify Password               |      |    |               |                 |            |               |          |
| moony r usonoru               |      | •  | Add Device    | Refresh c       | amera list |               |          |
| Network Information           |      | ID |               | Device Type     | Device ID  | Name          | 2nd_Lock |
| Device settings               |      | 1  | Modify Delete | Outdoor station | 5          | ()口机5         | No       |
| Portal Login                  |      | 2  | Modify        | Level push Call |            | levelpushcall |          |
|                               |      | 3  | Modify Delete | Camera          | 1-1        | camera 1-1    |          |
| App Management                |      | 4  | Modify Delete | Camera          | 1-2        | camera 1-2    |          |
| Associated ComfortTouch 2.x   |      | 5  | Modify Delete | Camera          | 1-3        | camera 1-3    |          |
| Associated ComfortTouch 3.x   |      | 6  | Modify Delete | Camera          | 1-4        | camera 1-4    |          |
|                               |      |    |               |                 |            |               |          |
| Import / Export Configuration |      |    |               |                 |            |               |          |
| Firmware Update               |      |    |               |                 |            |               |          |
| Date and Time Settings        | - 84 |    |               |                 |            |               |          |
| Version Information           | ~    |    |               |                 |            |               |          |
| version information           |      |    |               |                 |            |               |          |
|                               |      |    |               |                 |            |               |          |
|                               |      |    |               |                 |            |               |          |

Om kamerorna tillhör inomhusstation, efter att inomhusstationens adress har ställts in "Grundinställningar", kommer de associerade kameralistorna automatiskt att uppdateras genom att tycka på "Uppdatera kameralista" i "Enhetsinställningar". Användaren kan ändra namnen eller ta bort en kameralista.

Denna lista kommer också att synkroniseras med appen.

T.ex.:

Förhandsvillkor: Ett kameragränssnitt i läge 4, 4 kameror som arbetar tillsammans med IS 001. IS 001 kan övervaka kamera 01, kamera 02, kamera 03, kamera 04.

Lägg till en IP-gateway tillsammans med IS 001 efter att appen har registrerats, så kommer kameralistorna (kamera 01, kamera 02, kamera 03, kamera 04) att automatiskt visas i appen, och användaren kan övervaka dessa kameror med appen.

| Nr | Detalj                                                                                                    |
|----|----------------------------------------------------------------------------------------------------|
| 1  | ID<br>Id är löpnummer av anordningen.                                                                                               |
| 2  | <b>Ändra</b><br>klicka på "ändra" - knapp att ändra din behandling.<br>Den nuvarande inställningen finnas och kan ändras.           |
| 3  | <b>Ta bort</b><br>Klicka på "ta bort" - knapp för att avlägsna en användare från listan.                                            |
| 4  | <b>Typ av anordning</b><br>Det här är produkttypen beskrivning.                                                                     |
| 5  | <b>Produkt - id</b><br>Vad är adressen till utomhus station (om det endast finns en utomhus - stationen, id - kort som regel är 1). |
| 6  | Namn<br>När man använder välkomnar app, namn anges.                                                                                 |
| 7  | Andra lås status<br>Visa de andra lås av utomhus - stationen                                                                        |

### 8.2.6 Inloggning till portal

|                               | logot                    |
|-------------------------------|--------------------------|
| Network Configuration         |                          |
| Basic settings                | Portal Login             |
| Modify Password               | Portal Username:         |
| Network Information           | Friendly Name: IPGateway |
| Device settings               | Portal Password:         |
| Portal Login                  |                          |
| App Management                |                          |
| Associated ComfortTouch 2.x   |                          |
| Associated ComfortTouch 3.x   |                          |
| Import / Export Configuration |                          |
| Firmware Update               |                          |
| Date and Time Settings        |                          |
| Version Information           |                          |
|                               | Login I logout           |
|                               |                          |
|                               |                          |

1. Registrera ett nytt användarnamn från denna webbplats http://mybuildings.abb.com

| Welcome to            | worad by APP  |  |
|-----------------------|---------------|--|
| Ability <sup>TM</sup> | мегео бу Авв  |  |
| Login                 |               |  |
| Username              |               |  |
| Username              |               |  |
| Password              |               |  |
| Password              |               |  |
| Login                 | i             |  |
| Register              | Sign-in help? |  |
|                       |               |  |

- 2. Ange användarnamn, lösenord och e-postadress för att få din aktiva länk.
- 3. Läs och godkänn båda villkoren.
- 4. Klicka på knappen "Registrera."
- 5. Aktivera ditt användarkonto med din e-posadress.
- 6. Logga in användarnamnet och lösenordet på konfigurationssidan " Inloggning till portal".

### Vänligt namn

Namn på denna IP-gateway, som visas i enhetslistan på smarttelefonen, t.ex. IP-gateway.

### 8.2.7 Hantering av appar

|         |                              | App Manageme                       | ent   |                          |
|---------|------------------------------|------------------------------------|-------|--------------------------|
| ID<br>1 | Friendly Name<br>abb的 iPhone | Status<br>Paired                   |       | Setting<br>Modify Delete |
|         |                              | Permission Setting                 |       |                          |
|         | Friendly Name: a             | abb的 iPhone                        |       |                          |
|         | Status: U                    | Jnpaired                           |       |                          |
|         | Permission:                  | <ul> <li>Conversation</li> </ul>   |       |                          |
|         | 6                            | <ul> <li>Surveillance</li> </ul>   |       |                          |
|         | 6                            | <ul> <li>Unlock</li> </ul>         |       |                          |
|         | 6                            | <ul> <li>Access History</li> </ul> |       |                          |
|         | 6                            | <ul> <li>Delete History</li> </ul> |       |                          |
|         | 6                            | Firmware Update                    |       |                          |
|         | 6                            | Select All                         |       |                          |
|         |                              |                                    |       |                          |
|         |                              |                                    |       |                          |
|         |                              |                                    | Reset | Save                     |

### Ändra

Klicka på knappen "Ändra" för att ändra inställningarna. De nuvarande inställningarna visas och kan ändras.

### Radera

Klicka på knappen "Radera" för att ta bort en användare från listan.

### 8.2.8 Associerad Comfort Touch

### Associerad Comfort Touch 2.x

|                               | logr                                            |
|-------------------------------|-------------------------------------------------|
| Network Configuration         |                                                 |
| Basic settings                | Associated ComfortTouch 2.x                     |
| Modify Password               | Compatibility Mode for ComfortTouch 2.x: Yes No |
| Network Information           | ComfortTouch 2.x Address: 192 . 168 . 1 . 10    |
| Device settings               |                                                 |
| Portal Login                  |                                                 |
| App Management                |                                                 |
| Associated ComfortTouch 2.x   |                                                 |
| Associated ComfortTouch 3.x   |                                                 |
| Import / Export Configuration |                                                 |
| Firmware Update               |                                                 |
| Date and Time Settings        |                                                 |
| Version Information           |                                                 |
|                               | ► Reset ► Save                                  |
|                               |                                                 |
|                               |                                                 |

IP-gateway kan användas för att kontrollera Busch-ComfortTouch® i serie 2.x. Den inbyggda programvaran i Busch-ComfortTouch® måste vara version 2.4 eller högre.

- 1. Skapa en användare, t.ex. ComfortTouch1.
- 2. Ställ in kompatibiltetsläget på "Ja".
- 3. Ange IP-adress för Busch-ComfortTouch® i fältet "ComfortTouch 2.x address" (CP1-IP-adress).
- 4. Skapa ett konfigurationsprojekt i IPP 2.4 för Busch-ComfortTouch®, applikationssidan "Dörrkommunikation".
- 5. Ange IP-adress för IP-gateway i fliken "Utomhusstation" i menyrutan "IP-adress för utomhusstation".
- 6. Ange adressen för utomhusstationen.

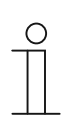

### OBS!

Om du vill ta bort en Busch-ComfortTouch® 2.x som redan är ansluten till Welcome-systemet, ställer du bara läget på "Nej". Adressen behöver inte tas bort.

### Associerad Comfort Touch 3.x

| Network Configuration Basic settings Modify Password Network Information D User Name Device settings 1 Modify Delete 1234                                                                                  |  |
|----------------------------------------------------------------------------------------------------|--|
| Basic settings Associated ComfortTouch 3.x Modify Password Network Information Device settings 1 Modify Delete 1234 Portal Login                                                                           |  |
| Modify Password         * Add User           Network Information         ID         User Name           Device settings         1         Modify Delete         1234           Portal Lorin           1234 |  |
| Network Information         ID         User Name           Device settings         1         Modify Delete         1234           Portal Login         1         1234         1234                         |  |
| Device settings 1 <u>Modify Delete</u> 1234                                                                                                    |  |
| Portal Login                                                                                                    |  |
| i ortai Login                                                                                                    |  |
| App Management                                                                                                    |  |
| Associated ComfortTouch 2.x                                                                                                    |  |
| Associated ComfortTouch 3.x                                                                                                    |  |
| Import / Export Configuration                                                                                                    |  |
| Firmware Update                                                                                                    |  |
| Date and Time Settings                                                                                                    |  |
| Version Information                                                                                                    |  |
|                                                                                                    |  |
|                                                                                                    |  |
|                                                                                                    |  |

IP-gateway kan användas för att kontrollera Busch-ComfortTouch® i serie 3.x.

Du kan skapa upp till tre nya användare och administrera dina användarinställningar på denna konfigurationssida.

### ID

ID är användarens sekvensnummer.

### Användarnamn

Alla tilldelade konton visas under "Användarnamn". Flera enheter kan loggas in under varje konto. Du har möjlighet att ta bort användaren eller redigera inställningarna.

### Lägg till användare

Klicka på knappen "Lägg till användare" för att skapa en ny användare.

1. Klicka på knappen "Lägg till användare".

Beskrivningen av konfigurationssidan "Skapa ny användare" förklarar denna funktion.

### Ändra

Klicka på knappen "Ändra" för att ändra dina anpassade inställningar.

Konfigurationssidan "Lägg till användare" öppnas. De nuvarande användaren visas och kan ändras.

### Radera

Klicka på knappen "Radera" för att ta bort en användare från listan.

### Lägg till användare

Konfigurationssidan "Lägg till användare" öppnas.

|                                                                                                    | log                                                          |
|----------------------------------------------------------------------------------------------------|--------------------------------------------------------------|
| letwork Configuration                                                                                                    | Add Ilea                                                     |
| Adoffy Password<br>Adoffy Password<br>Letwork Information<br>Device settings<br>Portal Login<br>App Management<br>Associated ComfortTouch 2.x<br>Associated ComfortTouch 3.x<br>mport / Export Configuration<br>Firmware Update<br>Date and Time Settings | User Name:<br>Password:<br>Confirm:<br>Permission:<br>Vulock |
| /ersion Information                                                                                                    | ► Reset ► Save                                               |

Konfigurationssidan "Lägg till användare" öppnas.

#### Användarnamn

Ange namnet på den nya användaren i inmatningsfältet "Användarnamn"

Totalt 3 olika användare med olika roller kan skapas.

### Lösenord

Ange lösenordet på den nya användaren i inmatningsfältet "Lösenord".

### Bekräfta

Ange lösenordet för den nya användaren igen i inmatningsfältet "Bekräfta".

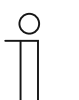

OBS!

När du specificerar användarnamnet, använd inte tecken utan omljud och enbart siffror, t.ex. ComfortTouch. Mellanslag och specialtecken tillåts inte.

### **Behörighet**

Du kan tilldela följande behörigheter till användaren:

### Övervakning

Användaren kan använda ComfortTouch för att etablera en videoanslutning till utomhusstationen utan att det ringer på dörren.

### Lås upp

Specificera om dörren kan öppnas med ComfortTouch eller inte.

### Spara ny användare

Click the "Save" button and the new user is saved.

1. Klicka på knappen "Spara".

Den nya användaren har sparats.

### 8.2.9 Importera/Exportera konfiguration

|                               | logoi                |
|-------------------------------|----------------------|
| Network Configuration         |                      |
| Basic settings                | Import Configuration |
| Modify Password               | Browse               |
| Network Information           |                      |
| Device settings               | Export Configuration |
| Portal Login                  | Export               |
| App Management                |                      |
| Associated ComfortTouch 2.x   |                      |
| Associated ComfortTouch 3.x   |                      |
| Import / Export Configuration |                      |
| Firmware Update               |                      |
| Date and Time Settings        |                      |
| Version Information           |                      |
|                               |                      |
|                               |                      |
|                               |                      |

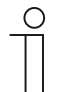

### OBS!

Alternativet att skapa och ersätta en IP-gateway konfigurationsfil är avsedd för serviceändamål. För mer information, kontakta din elinstallatör.

### 8.2.10 Uppdatera inbyggd programvara

|                               | logo            |
|-------------------------------|-----------------|
| Network Configuration         |                 |
| Basic settings                | Firmware Update |
| Modify Password               | Browse Update   |
| Network Information           |                 |
| Device settings               |                 |
| Portal Login                  |                 |
| App Management                |                 |
| Associated ComfortTouch 2.x   |                 |
| Associated ComfortTouch 3.x   |                 |
| Import / Export Configuration |                 |
| Firmware Update               |                 |
| Date and Time Settings        |                 |
| Version Information           |                 |
|                               |                 |
|                               |                 |
|                               |                 |

IP-gateway har möjligheten att manuellt uppdatera enhetens programvara.

### OBS!

- Enhetsuppdateringar krävs normalt inte, och ska bara utföras för felsökningsändamål. För att uppdatera enheten, kontakta din elinstallatör.
- Innan den inbyggda programvaran uppdateras ska du alltid kontrollera att om uppdateringen är nyare än den programvara som redan finns installerad. Se även avsnittet "Versionsinformation".
- Alla inställningar för IP-gateway kommer att återställas till fabriksinställningarna under uppdateringen. Anteckna först informationen som är specificerad under grundinställningarna och enhetsinställningarna.

Utför följande steg för att uppdatera din enhet, vid behov.

- 1. Skaffa den senaste uppdateringen från din elinstallatör.
- 2. Logga in på webbgränssnittet för IP-gateway med användarnamnet "admin" och sammanhängande lösenord.
- 3. Öppna uppdateringen av menyobjektets inbyggda programvara och överför .tar/img-filen.
- 4. När filen har skickats till IP-gateway och installerats på enheten, kan IP-gateway nås igen via webbläsaren.

SE UPP! Denna process kan ta upp till 10 minuter. Enheten får inte kopplas ifrån strömkällan under denna period.

5. Efteråt kan IP-gateway användas igen.

Användarnnamnet och lösenordet har återställts till fabriksinställningarna admin/admin.

Tilldela ett nytt lösenord vid behov.

Ange konfigurationsuppgifterna igen (grundinställningar, enhetsinställningar).

Ställ in tidszonen.

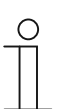

### OBS!

Om IP-adress är fast är det möjligt att enheten har fått en ny adress via DHCP efter uppdateringen av programvaran.

### 8.2.11 NTP-inställningar

| Device settings Portal Login App Management Associated ComfortTouch 2.x Associated ComfortTouch 3.x Import / Export Configuration Firmware Update Date and Time Settings Version Information | Timezone [Europe • •<br>Germany • •<br>Berlin • |
|----------------------------------------------------------------------------------------------------|-------------------------------------------------|
|----------------------------------------------------------------------------------------------------|-------------------------------------------------|

"NTP-inställningarna (Network Time Protocol) används för att definiera med vilken tidssignal som IP-gateway synkroniseras.

Det finns två alternativ för synkronisering:

### Synkronisering via Internet

- 1. Välj Internettidsinställning (NTP).
- 2. Lägg till en NTP-server.

Fem NTP-servrar kommer automatiskt att anslutas en och en.

pool.ntp.org (standard)

time.nist.gov

ntp.apple.com

time.windows.com

time-a.nist.gov

- 3. Ställ in tidszonen för din plats.
- 4. Spara din uppgifter.

### OBS!

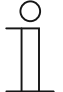

För att kunna synkronisera, måste du kontrollera att internetanslutningen är tillgänglig innan du slår på strömmen.

#### Synkronisering via Busch-ComfortTouch® 3.x eller med mobilenhet

- 1. Välj inställningen från appen eller Busch-ComfortTouch® 3.x.
- IP-gateway tar sina tidsinställningar från panelen eller från en mobil slutenhet.

### 8.2.12 Versionsinformation

|                               |                                                            | logo |
|-------------------------------|------------------------------------------------------------|------|
| Network Configuration         |                                                            |      |
| Basic settings                | Version Information                                        |      |
| Modify Password               | UPNP_V3.02_20121224_MP                                     |      |
| Network Information           | ASM04_GW_V2.29_20140728_MP_TIDM365<br>Board V0.06_20110723 |      |
| Device settings               | Boald_v0.00_20110/25                                       |      |
| Portal Login                  |                                                            |      |
| App Management                |                                                            |      |
| Associated ComfortTouch 2.x   |                                                            |      |
| Associated ComfortTouch 3.x   |                                                            |      |
| Import / Export Configuration |                                                            |      |
| Firmware Update               |                                                            |      |
| Date and Time Settings        |                                                            |      |
| Version Information           |                                                            |      |
|                               |                                                            |      |
|                               |                                                            |      |
|                               |                                                            |      |

Konfigurationssidan "Versionsinformation" har information om maskinvaru- och programvarukomponenter för IP-gateway och behövs för serviceändamål eller feldiagnostik.

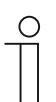

### OBS!

Innan den inbyggda programvaran uppdateras ska du alltid kontrollera att om uppdateringen är nyare än den programvara som redan finns installerad.

Dagen när den inbyggda programvaran skapats finns i filnamnet, och versionsinformationen i formatet ÅÅÅÅMMMDD.

ASM04\_GW\_V2.29\_20140728\_MP \_TIDM365\_factory\_filesystem.img Version Information

UPNP\_V3.02\_20121224\_MP ASM04\_GW\_V2.29\_20140728\_MP\_TIDM365 Board\_V0.06\_20110723

Alla konfigurationer ställs in i webbläsargränssnittet.

### 9.1 Allmänna knappar i konfigurationen

### Knappen "Logga ut"

Klicka på knappen "Logga ut" överst till höger för att lämna konfigurationsgränssnittet som en inloggad användare.

Du kan lämna konfigurationsgränssnittet när som helst.

### Knappen "Återställ"

Om du har angett felaktiga uppgifter i inmatningsfälten, klicka på knappen "Återställ" för att rensa alla inmatade uppgifter.

Alla inmatningsfält rensas och du kan ange dina uppgifter igen.

### Knappen "Spara"

Klicka på knappen "Spara" för att spara dina uppgifter och fortsätta till nästa konfigurationssida.

### Växla till en ny konfigurationssida

Klicka på de enskilda konfigurationssidorna i den vänstra kolumnen på konfigurationerna för att växla till den önskade konfigurationssidan.

### 9.2 Logga in

| IP-Gateway V<br>User Name:<br>Password: |   |
|-----------------------------------------|---|
|                                         |   |
| ▶ Login                                 |   |
| Switch to Security Login                | _ |

IP-adress visar den IP-adress som används av enheten.

MAC-adress visar den MAC-adress som används av enheten.

### Språk

Standardspråket är engelska, och genom att klicka på flaggan kan du välja andra språk.

### Användarnamn

Ange standardvärdena i fälten "Användarnamn" och "Lösenord"

(standardvärden):

Användarnamn: admin

Lösenord: admin

| fore continuing. |
|------------------|
|                  |
| ОК               |
|                  |

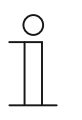

### OBS!

Vid första inloggningen öppnas en dialogruta för att påminna dig att byta lösenordet, klicka därefter på "OK"-knappen, så öppnas konfigurationssidan "Ändra lösenord".

### Knappen "Inloggning"

När standardlösenordet har bytts, måste du logga in igen med det nya lösenordet.

Klicka på knappen "Inloggning" för att visa konfigurationsmenyn.

Fönstret med nätverksinformationen öppnas.

#### Knappen "Byt till säkerhetsinloggning"

http-anslutningen är osäker. Använd IP-gateway i hemnätverk, ingen portvidarebefordran eller portmappning för att undvika att utsättas för attack eller hackning.

Vi rekommenderar också att man använder "Byt till säkerhetsinloggning" med https-anslutning.

Det finns en webbläsarvarning om upphävt certifikat med "Säkerhetsinloggning", tryck på knappen "Fortsätt till denna webbplats (rekommenderas inte)" för att fortsätta inloggningen.

| The security certificate presented by this website was not issued by a trusted certificate authority.<br>The security certificate presented by this website was issued for a different website's address. |
|----------------------------------------------------------------------------------------------------|
| Security certificate problems may indicate an attempt to fool you or intercept any data you send to the server.                                                                                           |
| We recommend that you close this webpage and do not continue to this website.                                                                                                    |
| <br>Click here to close this webpage.                                                                                                    |
| Secontinue to this website (not recommended).                                                                                                    |
| <br>More information                                                                                                    |
|                                                                                                    |
|                                                                                                    |

Säkerhetsläget är anslutet via https-länk.

| <b>ABB</b> |                                                                                                    | English |
|------------|----------------------------------------------------------------------------------------------------|---------|
|            | IP-Gateway<br>IP Address: 192.168.1.2<br>MAC-Address: 80-7A-7F-00-7C-41<br>IP-Gateway v<br>User Name:<br>Password:<br>b Login |         |

## 9.3 ÅTERSTÄLL

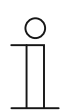

**OBS!** Om du glömmer ditt användarnamn och lösenord, kan du återställa IP-gateway till fabriksinställningarna.

Knappen "Återställ" sitter på framsidan av IP-gateway bakom en klaff.

### Återställning

1. Tryck på knappen "Återställ" i minst 3 sekunder.

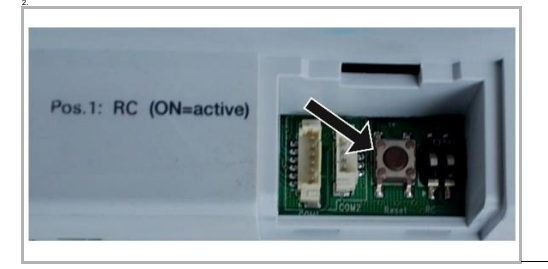

### 9.4 Konfiguration för telefon gateway

Via en IP-gateway, kan den stationära eller bärbara datorn konfigurera alla parametrar som konfigurerats med telefonen.

1. Öppna startsidan

| IP-Gateway<br>IP-Address: 192.168.1.2<br>MAC-Address: 80-7A-7F-00-7C-41 |  |
|-------------------------------------------------------------------------|--|
| Telephone Gateway                                                       |  |
| Password:                                                               |  |
|                                                                         |  |
|                                                                         |  |

| Nr | Funktion                                                                               |
|----|----------------------------------------------------------------------------------------|
| 1  | Standardspråket är engelska, och genom att klicka på flaggan kan du välja andra språk. |
| 2  | Välj telefon-gateway i enhetslistan                                                    |
| 3  | Klicka på "Inloggning" för att öppna nästa nivå                                        |

### 2. Starta sökningen efter enheten

| ABB             |        |
|-----------------|--------|
| Refresh TOW Las | logout |
| 2 1             |        |

| Nr | Funktion                                                                                                    |
|----|----------------------------------------------------------------------------------------------------|
| 1  | Klicka på "Uppdatera" för att söka all befintlig telefon-gateway.                                                 |
| 2  | Klicka på "Exakt sökning" för att söka målinriktad telefon-gateway. Numret för telefon-gateway måste anges först. |

3. Sökresultatet visas på följande sätt:

4. Välj en telefon-gateway-enhet i listan, och ange lösenordet. Standardlösenord:1234.

| Passward     |  |
|--------------|--|
|              |  |
| Enter Cancel |  |
|              |  |
|              |  |
|              |  |

5. Om lösenordet stämmer, kommer följande att visas:

|                  |                             |                             |            |     |             |         |        |                 |                                     |                                                                                                    |                          | logout |
|------------------|-----------------------------|-----------------------------|------------|-----|-------------|---------|--------|-----------------|-------------------------------------|----------------------------------------------------------------------------------------------------|--------------------------|--------|
| Refresh TGW List |                             |                             |            |     | TGW1 0      | lobal I | arame  | ters            |                                     |                                                                                                    |                          | ^      |
| Exact Search     | м                           | aster Passwor               | rd:        | 00  | 00 Edit     |         |        | Ad              | lmin Password                       | 1234                                                                                                    | Edit                     | E      |
|                  |                             | Direct Acce                 | pt:        | Dis | sable       | •       | Def    | ault F          | Phone Number                        | : **2                                                                                                    |                          |        |
| TGW1             | Call D                      | vert For All Ind<br>Station | oor<br>Is: | En  | able        | •       | Indoor | Statio<br>All I | on PIN Active Fi<br>Indoor Stations | Disable                                                                                                    | •                        |        |
|                  |                             |                             |            |     |             |         |        |                 |                                     |                                                                                                    |                          |        |
|                  |                             |                             |            |     | TGW1        | ocal    | aramet | ers             |                                     |                                                                                                    |                          |        |
|                  | Indoor<br>Station<br>Number | User <mark>Na</mark> me     | Exist      | ed  | Call Divert | Cal     | Numbe  | er P            | rimary Phone<br>Number              | Secondary<br>Phone Number                                                                                                    | Indoor<br>Station<br>PIN |        |
|                  | 1                           |                             | Yes        | •   | Disable 👻   | Prim    | ary    | •               | **2                                 |                                                                                                    | 1111                     |        |
|                  | 2                           |                             | ] No       | •   | Enable 🔻    | Defa    | ult    | •               |                                     |                                                                                                    | 1111                     |        |
|                  | 3                           |                             | No         | •   | Enable •    | Defi    | sult   | •               |                                     |                                                                                                    | 1111                     |        |
|                  | 4                           |                             | No         | •   | Enable •    | Defa    | sult   | •               |                                     |                                                                                                    | 1111                     |        |
|                  | 5                           |                             | No         | •   | Enable      | Defi    | sult   | •               |                                     |                                                                                                    | 1111                     |        |
|                  | 6                           |                             | No         | •   | Enable      | Defa    | suit   | •               |                                     |                                                                                                    | 1111                     | -      |
|                  |                             |                             |            |     |             |         |        |                 | •                                   | Export                                                                                                    | Import                   |        |
|                  |                             |                             |            |     |             |         |        |                 |                                     | and the second second s |                          |        |

| Nr | Funktion                                                                                                    |
|----|----------------------------------------------------------------------------------------------------|
| 1  | Klicka på "Redigera" för att ändra lösenordet, alla lösenord har 4 siffror och plaincode                                                                                                    |
| 2  | Den som installerar kan välja "Aktivera" eller "Inaktivera" för att acceptera direkt från listan                                                                                                    |
| 3  | Den som installerar kan aktivera/inaktivera "Vidarekoppling för alla inomhusstationer"                                                                                                    |
| 4  | Detta Admin-lösenord används när användaren loggar in TGW                                                                                                    |
| 5  | Den som installerar kan redigera standardtelefonnumret direkt med högst 16 siffror                                                                                                    |
| 6  | Den som installerar kan aktivera/inaktivera "Inomhusstationens PIN är aktiverad för alla inomhusstationer"                                                                                                    |
| 7  | All nummer för inomhusstationerna finns upptagna från 1 till 250                                                                                                    |
| 8  | <ul> <li>Den som installerar kan välja "Ja" eller "Nej" från "Existerade" enligt installationen</li> <li>Väljs "Ja" kan alla parametrar på dess högra sida redigeras</li> <li>Välj "Nej" raderas alla parametrar på dess högra sida, vilket innebär att denna inomhusstation tas bort från inomhusstationens adress.</li> </ul> |
| 9  | Den som installerar kan välja "Aktivera" eller "Inaktivera" från "Inomhusstationens PIN är aktiverad för alla inomhusstationer"                                                                                                    |
| 10 | Den som installerar kan välja "Standardinställning" eller "Primär" eller "Sekundär" från<br>"Vidarekopplingsnummer aktivt"                                                                                                    |
| 11 | Den som installerar kan redigera det primära och sekundära telefonnumret, med högst telefonnummer som har högst 16 siffror                                                                                                    |
| 12 | Den som installerar kan redigera inomhusstationens PIN-kod, som har 4 siffror och plaincode                                                                                                    |
| 13 | Klicka på "Exportera", alla nuvarande parametrar för telefon gateway exporteras till *.txt. Om installatören gjorde ändringar men inte klickade på "Skicka", klicka då på "Exportera", så exporteras originalparam                                                                                                    |

| Nr | Funktion                                                                                                    |
|----|----------------------------------------------------------------------------------------------------|
| 14 | Den som installera måste efter importen klicka på "Skicka" för att skicka dessa parametrar till telefon gateway (Detta gäller bara ersättning i fältet)                                                                                                    |
| 15 | Klicka på "Importera ", för att importera parametrar från en fil i *.txt-format. Filen innehåller en<br>JSON datastruktur. För att skapa en egen importfil, exportera ett exempel först för att få en<br>mall för den nödvändiga strukturen.                                                                                          |
| 16 | <ul> <li>Klicka på "Återställ och skicka", så öppnas ett dubbelbekräftelsefönster.</li> <li>Genom att klicka på "OK", återställs denna tabell till fabriksinställningarna, och fabriksinställningen skickas också till telefon gateway.</li> <li>Genom att klicka på "Tillbaka", stängs popup-fönstret utan återställning.</li> </ul> |
| 17 | Klicka på "Logga ut", och avsluta utan att skicka ändringen till telefon gateway.                                                                                                    |

### 9.5 Integrera mobila slutenheter med Welcome-appen

Du kan lägga till slutenheter till ABB-Welcome-systemet från Welcome-appen. Welcome®-appen finn i två versioner och stöder iOS och Android operativsystem.

Du kan hämta ABB-Welcome-appen från Google Play eller Apple App Store direkt genom ange sökordet "ABB Welcome".

- 1. Welcome®-appen på din smarttelefon eller pekdator.
- 2. Öppna appen, och ange dina åtkomstuppgifter för MyBuildings-portalen.
- 3. Länka IP-gateway med appen.
- 4. Ställ in tillstånd för appen.

För mer information, se avsnittet "Hantering av appar".

| Internal IP-Gateway                                                                                                    | 1~                      |
|----------------------------------------------------------------------------------------------------|-------------------------|
| sos                                                                                                    |                         |
| <ul> <li>Outdoor Station</li> </ul>                                                                                                    |                         |
| Front door                                                                                                    | \$                      |
| <ul> <li>Indoor Station</li> </ul>                                                                                                    |                         |
| Jacky                                                                                                    | <b>#</b> 5 <b>#</b>     |
| Rest room                                                                                                    | 40                      |
| - Guard                                                                                                    |                         |
| Guard Unit                                                                                                    | <sup>6</sup>            |
| - Camera                                                                                                    |                         |
| camera 1-1                                                                                                    | , and the second second |
| camera 1-2                                                                                                    |                         |
| - Actuator                                                                                                    |                         |
|                                                                                                    | o o                     |
| the the second second s | and and                 |
|                                                                                                    |                         |
|                                                                                                    | 1 I<br>2 1              |

| Nr | Funktion                                                                     |
|----|------------------------------------------------------------------------------|
| 1  | Startsida                                                                    |
| 2  | Favoritsidor                                                                 |
| 3  | Historiksida                                                                 |
| 4  | Inställning: Ringsignal, upprepad ringsignal, hantera IPGW, svart lista osv. |

### 9.5.1 Startsida

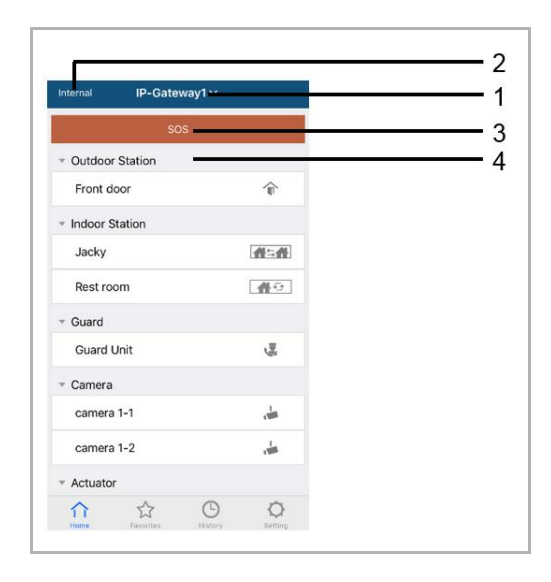

När mobilappen länkats till IP-gatewayen, kommer appen automatiskt att synkronisera listorna från IP-gatewayen. Alla enheterna ska ställas in på datorwebbplatsens IP-gateway i förväg.

| Nr | Funktion                                                                                                    |
|----|----------------------------------------------------------------------------------------------------|
| 1  | Visningsnamn på IP-gateway. Om mer än en IP-gateway länkas till appen, kan du klicka på listrutan för att välja vilken IP-gateway som ska kontrolleras.                                                     |
| 2  | Nätverksstatus: Intern/Extern/Ingen anslutn.                                                                                                    |
| 3  | SOS: Tryck på denna ikon för att skicka ett larmmeddelande till vaktenheten. Denna funktion finns bara om vaktenheten lagts till i "enhetslista" på IP-gatewayen.                                           |
| 4  | Det finns 5 typer av kontrollenheter, tryck på varje ikon för att kontrollera enheten direkt.<br>Utomhusstation<br>Inomhusstation<br>Hem till hem (H2H)<br>Rum till rum (R2R)<br>Kamera<br>Ställdon<br>Vakt |

### 9.5.2 Favoritsidor

| nternal IP-Gateway1 | +                | Cancel IP-G       | Sateway1 ~ Done | Internal   | IP-Gateway1 ~     | ÷      |
|---------------------|------------------|-------------------|-----------------|------------|-------------------|--------|
|                     | $\mathbf{\circ}$ | · Carooce Station | $\cup$          | - Outdoor  | Station           |        |
|                     | -                | Front door        | ŵ               | loor       | Ŷ.                | Delete |
|                     |                  | ✓ Indoor Station  |                 | = Indoor S | Station           |        |
|                     | -                | Jacky             | 曲二曲             | Jacky      | $\langle \rangle$ | 合合合    |
|                     |                  | Rest room         | <u>#0</u>       |            | U                 |        |
|                     |                  | * Guard           |                 |            |                   |        |
|                     |                  | Guard Unit        | Sa .            |            |                   |        |
|                     |                  | * Camera          |                 |            |                   |        |
|                     |                  | Camera 1-1        | , dan           |            |                   |        |
|                     |                  | Camera 1-2        | ÷               |            |                   |        |
|                     |                  | * Actuator        |                 |            |                   |        |
|                     |                  | Actuator01        | 8               |            |                   |        |
|                     | 0                | Actuator02        |                 |            | ☆ ©               | 0      |

- 1. Lägg till listan: Klicka på knappen "+", välj favoritfunktionen, klicka på "Klart" för att spara.
- 2. Ta bort listan: Tryck på fältet och drag åt vänster. Klicka därefter på "Ta bort"

### 9.5.3 Historiksida

| History                                     | History                                                                                                    | < %                             |
|---------------------------------------------|----------------------------------------------------------------------------------------------------|---------------------------------|
| Jacky<br>IP-Gateway1 2016-11-2<br>V 15:49.5 | Lacky 29 Hev 2016<br>DP-Gateway1 10:39:25                                                                     | Missed<br>29 Nov 2016, 10:39:32 |
| Jacky<br>P-Gateway1 201611-2<br>1548.5      | Front 29 Nov 2016<br>ID-Gateway1 10:38:52<br>Tont 29 Nov 2016                                                 |                                 |
| Jacky<br>IP-Gateway1 201611-2<br>15484      | 2. Gateway1<br>Jacky<br>P-Gateway2<br>P-Gateway2<br>10.38:31<br>Delete<br>29 Hav 2016<br>10:37:41<br>10:37:41 | Add to Blacklist? Cancel OK     |
| Front door<br>PC ateway1 201611-2<br>15482  |                                                                                                    |                                 |
| Home Favorites History Setting              | Hore TevoTex Battery Sattering                                                                                |                                 |

1. Visa historiken:

Klicka på bilden för att visa detaljerna.

- K Inkommande samtal
- Vtgående samtal
- Missat samtal
- 2. Ta bort historiken: Håll på fältet och drag åt vänster. Klicka därefter på "Ta bort".
- 3. Lägg till på svart lista: Välj en post (enbart snabbsamtalspost kan ställas in som svatlistad), klicka på "svart lista"-ikonen, och klicka på "OK".

### 9.5.4 Inställning

|                                                                                                    |                                       | IOS           |      | Android                                 |        |
|----------------------------------------------------------------------------------------------------|---------------------------------------|---------------|------|-----------------------------------------|--------|
| Setting                                                                                                    | l l l l l l l l l l l l l l l l l l l | Ringtone Outo | loor | < Ringtone Ou                           | utdoor |
| and and a state of the state of the state of | 4                                     |               |      | Default Ringtone                        |        |
|                                                                                                    | 1                                     | Ringtone 1    | ~    | Ringtone 1                              | ~      |
| igtone Apartment                                                                                                    |                                       | Ringtone 2    |      | Ringtone 2                              |        |
| ngtone Others                                                                                                    |                                       | Ringtone 3    |      | Ringtone 3                              |        |
| peated Ringtone                                                                                                    | 2                                     | Ringtone 4    |      | Pingtone 4                              |        |
|                                                                                                    | •                                     | Ringtone 5    |      | Hillytone 4                             |        |
| inage IPGW                                                                                                    | 3                                     |               |      | Ringtone 5                              |        |
| cklist                                                                                                    | 4                                     |               |      | <ul> <li>Customized Ringtone</li> </ul> |        |
|                                                                                                    | -                                     |               |      | Bounce                                  |        |
| out                                                                                                    | <del></del> 5                         |               |      | Cartoon                                 |        |
| set Application                                                                                                    | 6                                     |               |      | Digital Ringtone                        |        |
|                                                                                                    |                                       |               |      | Dream                                   |        |

| Nr | Funktion                                                                                                    |
|----|----------------------------------------------------------------------------------------------------|
| 1  | Välj typ av ringsignal (utomhus/lägenhet/annat). För Android-mobil finns fler ringsignaler (från själva mobilen) att välja bland.                           |
| 2  | Upprepad ringsignal. Om denna funktion är aktiverad, kommer ringsignalen att ringa 30 s under uppringningen.                                                |
| 3  | Hantera IPGW. Denna funktion ska länka mobilappen med IP-gatewayen.                                                                                         |
| 4  | Klicka på "Svart lista". Håll på fältet och drag åt vänster. Klicka därefter på "Ta bort".                                                                  |
| 5  | Klicka på "Om" för att visa applikationsinformation om mobilappen.                                                                                          |
| 6  | Klicka på "Återställ applikation" för att återställa all konfigurationsinformation för mobilappen.<br>Efter återställning måste du logga in och länka igen. |

### 9.5.5 Samtal från utomhusstation

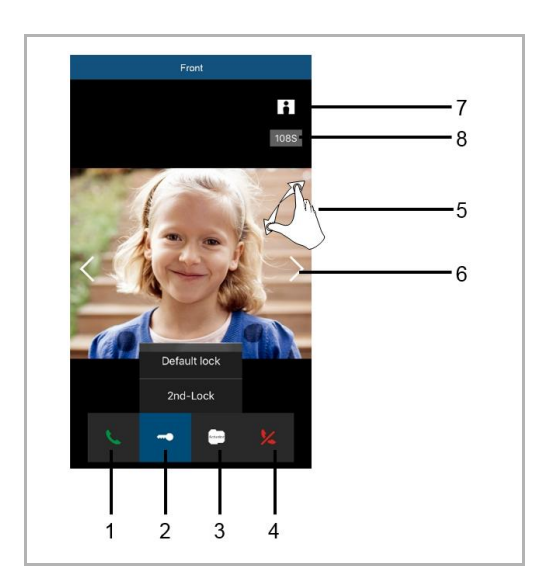

| Nr | Funktion                                                                                                    |
|----|----------------------------------------------------------------------------------------------------|
| 1  | Tryck på denna ikon för att acceptera samtalet.                                                                                         |
| 2  | Tryck på denna ikon för att låsa upp låset. Lås 2-funktionen måste ställas in med IP-gateway.                                           |
| 3  | Tryck på denna ikon för att kontrollera den konfigurerade lägesställaren. Funktionen måste först aktiveras genom IP-gatewayinställning. |
| 4  | Tryck på denna ikon för att avvisa samtalet.                                                                                            |
| 5  | Dubbelklicka på bilden eller sprid två fingrar för att visa helskärm.                                                                   |
| 6  | Tryck på ">" eller "<" för att övervaka olika kameror, i förekommandde fall.                                                            |
| 7  | Tryck på denna ikon för att ta en bild manuellt.                                                                                        |
| 8  | Resttiden för samtalet.                                                                                                    |

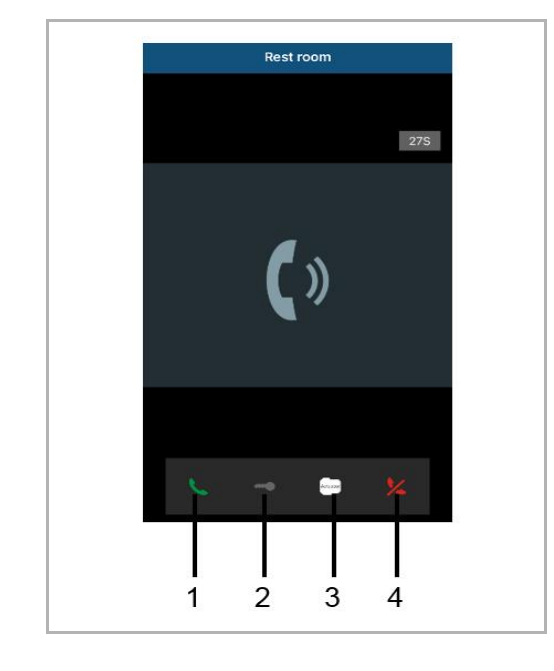

### 9.5.6 Ringa från inomhustation/vaktenhet

| Nr | Funktion                                                                                                    |
|----|----------------------------------------------------------------------------------------------------|
| 1  | Tryck på denna ikon för att acceptera samtalet.                                                                                                    |
| 2  | Denna funktion är inaktiverad i detta fall.                                                                                                    |
| 3  | Tryck på denna ikon för att kontrollera den konfigurerade lägesställaren. Funktionen måste först aktiveras genom IP-gatewayinställning. Se kapitlet 6.5.1 Lägg till enhet. |
| 4  | Tryck på denna ikon för att avvisa samtalet.                                                                                                    |

### 9.5.7 Samtal från dörrklocka till lägenhet

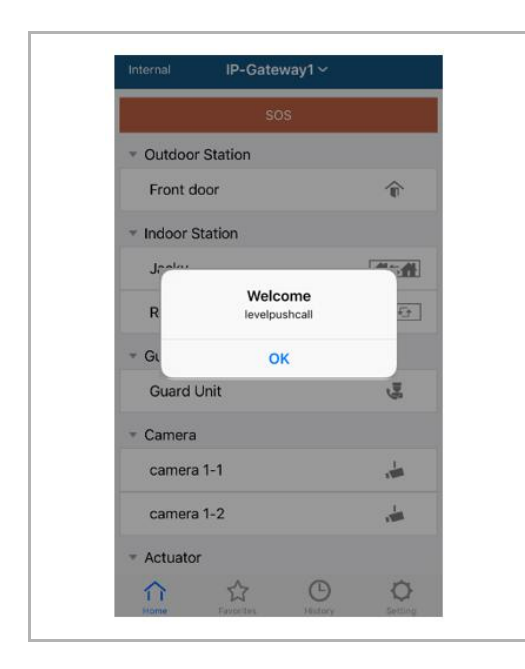

När man trycker på den plana tryckknappen, visas ett meddelande på mobilen för att informera dig.

### 9.5.8 Den nya versionen meddelande

Om det finns en uppdaterad firmware, ett fönster kommer att vara dök upp för att påminna uppgradering.

| 2:29                                                                            | <b>?</b> •          |
|---------------------------------------------------------------------------------|---------------------|
| External ADAD619619619AAD                                                       |                     |
| SOS                                                                             |                     |
| <ul> <li>Outdoor Station</li> </ul>                                             |                     |
| men                                                                             |                     |
| men2                                                                            |                     |
| <ul> <li>Indoor Station</li> </ul>                                              |                     |
| W<br>New firmware (V3.XX) of<br>IPGW is available. Do you<br>want to update it? | <b>*</b>            |
| GL Cancel OK                                                                    | and the second      |
|                                                                                 |                     |
| Home Favorites History                                                          | <b>O</b><br>Setting |

### 9.6 Integrera en Busch-ComfortTouch® 3.0 eller högre

| <ul> <li>Extras         Alarm Clock         Data Logger         Short Timer     </li> </ul> | Copy settings                                         | s from                                      |                   |     | •   |  |
|---------------------------------------------------------------------------------------------|-------------------------------------------------------|---------------------------------------------|-------------------|-----|-----|--|
|                                                                                             | IP Gateway                                            | General properties                          | Outdoor station 1 |     |     |  |
| <ul> <li>System<br/>File Browser</li> <li>Telephony<br/>Door Entry</li> </ul>               | IP Gateway<br>IP Gateway<br>IP Gateway<br>Confirm pas | address<br>ruser name<br>password<br>ssword |                   | ].[ | ].[ |  |

Busch ComfortTouch®-serie 3.0 eller högre kan anslutas till ett Busch Welcome®-system direkt via IP-gateway

- 1. Skapa en användare, t.ex. ComfortTouch1, i IP-gateway. Se avsnitt "Skapa ny användare".
- 2. Skapa ett konfigurationsprojekt i IPP 3.x för Busch-ComfortTouch®, en "Portkod"- applikationssida.
- 3. Ange "IP-gateway-adress" och användare i fliken "IP Gateway".

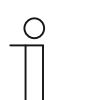

### OBS!

En detaljerad användarbeskrivning finns i IPP onlinehjälp.

### 9.7 Nätverkssäkerhet

Denna produkt är utformad för att anslutas till och för att kommunicera information och data via ett nätverksgränssnitt. Ditt enda ansvar är att tillhandahålla och se till att ha en kontinuerlig anslutning mellan produkten och ditt nätverk eller något annat nätverk. Du ska etablera och upprätthålla lämpliga åtgärder (t.ex. men inte begränsat till installation av brandväggar, applikation av autenticeringsåtgärder, datakryptering, installation av antivirusprogram osv.) för att skydda produkten, nätverket, dess system och gränssnitt mot olika typer av säkerhetsbrister, otillåten åtkomst, interferens, intrång, läckage och/eller stöld av data eller information. ABB Ltd och dess enheter ansvarar inte för skador och/eller förluster som är relaterade till sådana säkerhetsbrister, otillåten åtkomst, interferens, intrång, läckage och/eller stöld av data eller information.

# Obs

Vi förbehåller oss rätten att när som helst göra tekniska ändringar såväl som ändringar i innehållet av det här dokumentet utan förvarning.

De detaljerade specifikationerna som överenskommits vid tidpunkt för beställning gäller för alla beställningar. ABB tar inget ansvar för eventuella fel eller ofullständigheter i detta dokument.

Vi förbehåller oss all rätt till detta dokument och de ämnen och illustrationer som det innehåller. Dokumentet och dess innehåll, eller utdrag från det, får inte reproduceras, överföras eller återanvändas av tredje part utan skriftlig tillåtelse från ABB.

# Contact us

#### **ABB (United Arab Emirates)**

Industries(L.L.C) P.O.Box 11070 Dubai-UAE T : +971 4 3147 586 F : +971 4 3401 541

### ABB (Turkey) Eletrik San.AS

ABB Élektrik Sanayi AS. Organize Sanayi Bolgesi 2 Cadde No: 16 Y. Dudullu-Istanbul T : +90 216 528 2281 F : +90 216 528 2945

#### ABB (Thailand) Ltd.

161/1 SG Tower, 1st-4th Floor, Soi Mahadlekluang 3, Rajdamri Road, Lumpini, Pathumwan Bangkok 10330, Thailand T : +66 2 6651 000 F : +66 2 6651 043

#### ABB (Korea) Ltd.

Oksan Bldg, 10th Fl. 157-33 Samsung-dong, Gangnam-gu, 135-090, Seoul, Korea T : +82 2 5283 177 F : +82 2 5282 350

### ABB Global Marketing - Lebanon

Down Town, Beirut, ebanon T : +961 1983 724/5 F : +961 1983 723

#### ABB (India) Ltd.

Plot No.1, Sector-1B, I.I.E.SIDCUL, Haridwar-249403.India T : +91 133 423 5447 F : +91 133 423 5449

#### ABB Australia Pty Ltd.

601 Blackburn Road 3168, Notting Hill, Victoria, Australia T : +61 3 8577 7139 F : +61 3 9545 0415

www.abb.com

Approvals and Compliances

### ABB (Vietnam) Ltd.

Km 9 National Highway 1A , Hoang Liet, Hoang Mai, Hanoi, Vietnam T : +84 4 3861 1010 F : +84 4 3861 1009

#### ABB (KSA) Electrical Industries Co. Ltd.

P.O.Box 325841, Riyadh 11371 T : +966 1 1484 5600 F : +966 1 1206 7609

### ABB (Russia) Ltd.

3121 Wiring Accessories 30/1 bld.2, Obrucheva str. RU T : +7 495 777 2220 F : +7 495 777 2220

#### ABB Malaysia Sdn Bhd

Block A, Level 2, Lot 608, Jalan SS13/IK 47500 Subang Jaya Selangor T : +60 3 5628 4888 F : +60 3 5635 8200

### ABB (Hong Kong) Ltd.

3 Dai Hei Štreet, Tai Po Industrial Estate, Tai po, Hong Kong T : +852 2 9293 912 F : +852 2 9293 505

#### ABB Pte. Ltd.

2 Ayer Rajah Crescent, Singapore 139935 T: + 65 6 7765 711 F: + 65 6 7780 222

#### Notice

We reserve the right to at all times make technical changes as well as changes to the contents of this document without prior notice. The detailed specifications agreed upon apply for orders. ABB accepts no responsibility for possible errors or incompleteness in this document.

We reserve all rights to this document and the topics and illustrations contained therein. The document and its contents, or extracts thereof, must not be reproduced, transmitted or reused by third parties without prior written consent by ABB Error! Use the Home tab to apply Überschrift 1 to the text that you want to appear here.